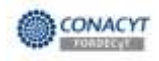

 Accesar a la liga del sistema de captura de solicitudes de fondos, con el usuario y contraseña de <u>Responsable Administrativo</u>, a través de nuestro portal <u>http://www.conacyt.gob.mx</u> :

Dar click al icono **"FONDOS PARA LA INVESTIGACIÓN",** ubicada en la parte central de la página principal de nuestro portal (recuadro rojo):

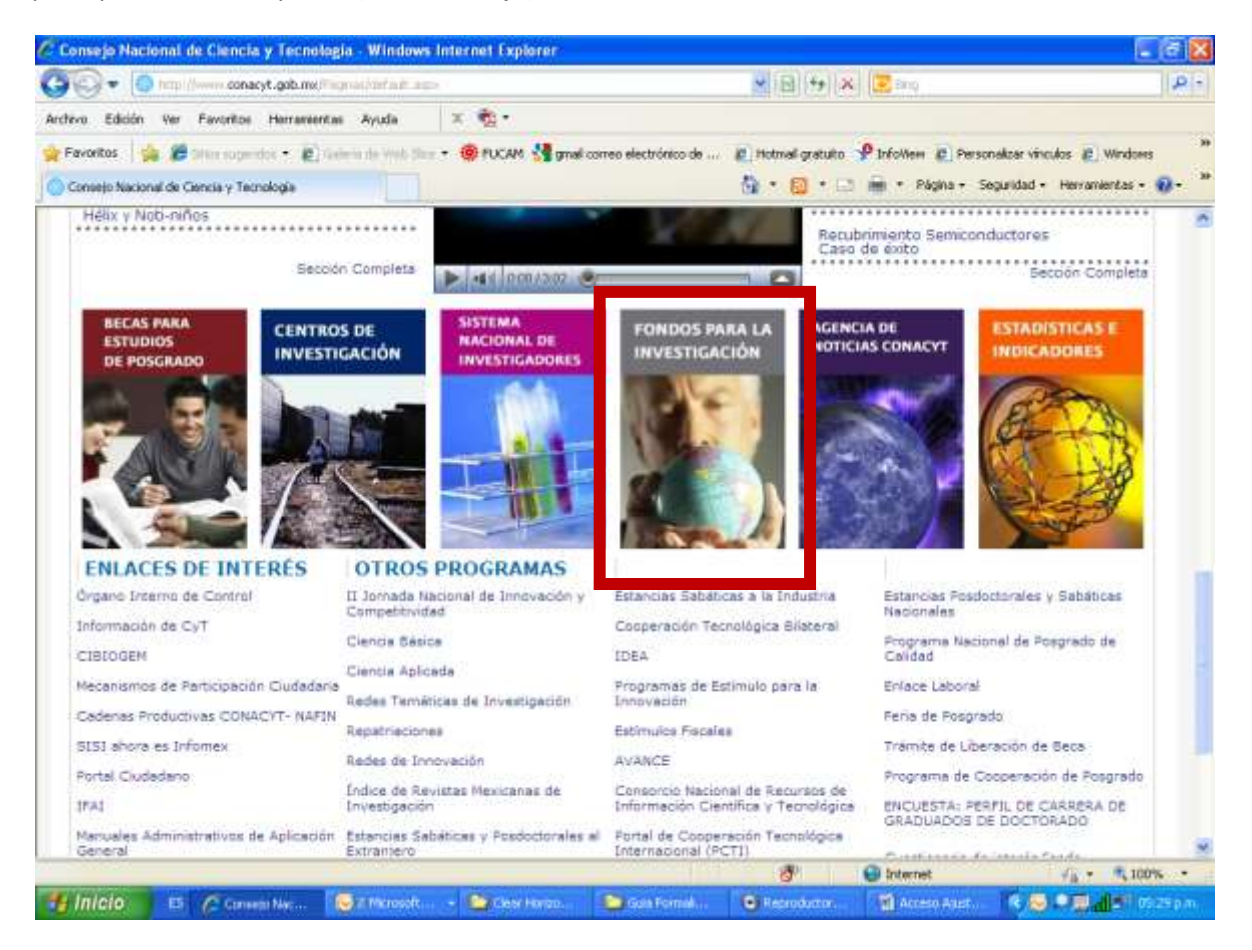

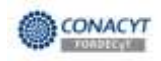

Buscamos en el menú del lado izquierdo, el subtítulo OTROS RECURSOS, y ahí el icono correspondiente a: ACCESO AL SISTEMA DE CAPTURA DE SOLICITUDES

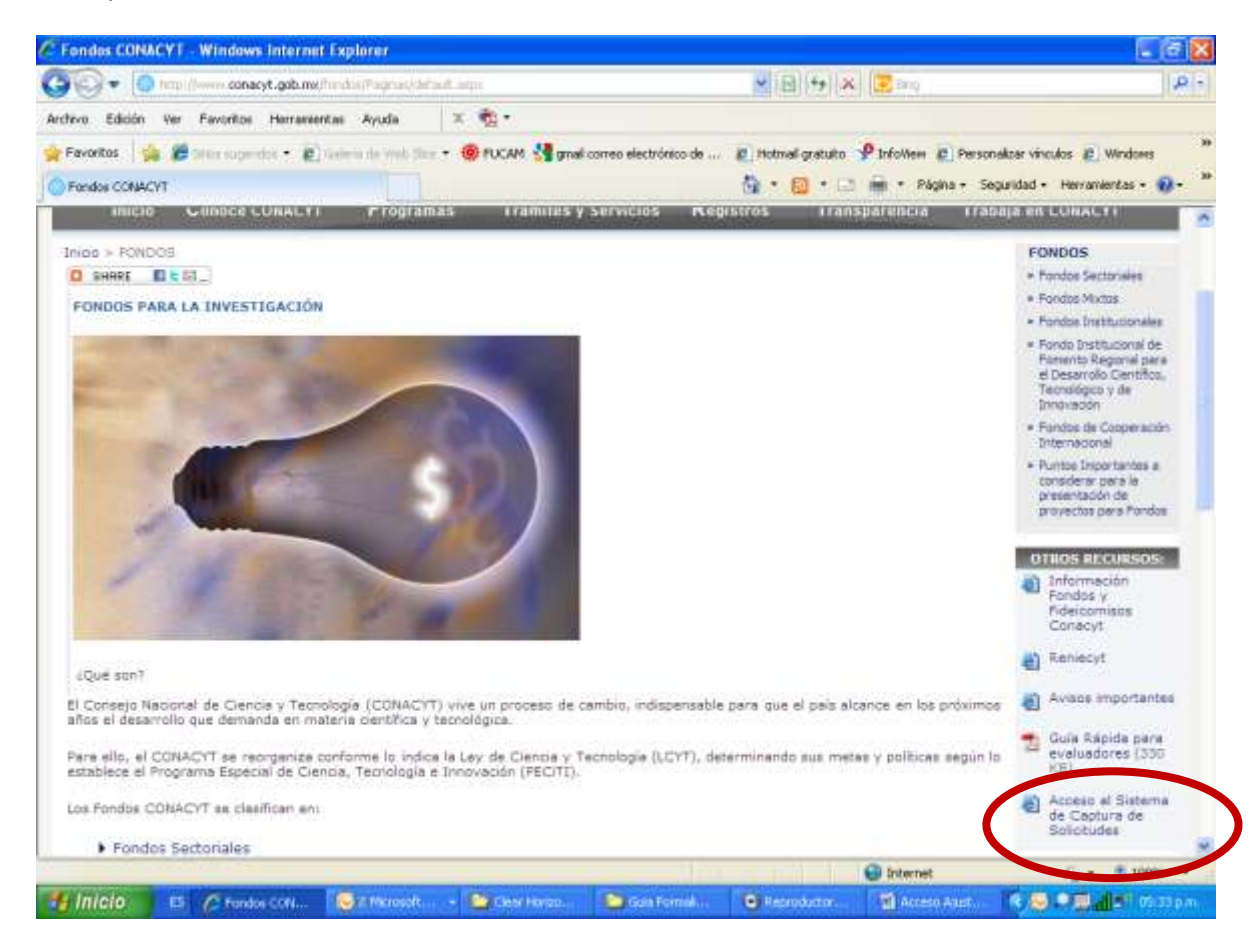

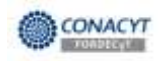

## OBTENEMOS LA SIGUIENTE VENTANA DONDE PROPORCIONAREMOS EL USUARIO Y CONTRASEÑA DE *RESPONSABLE ADMINISTRATIVO*:

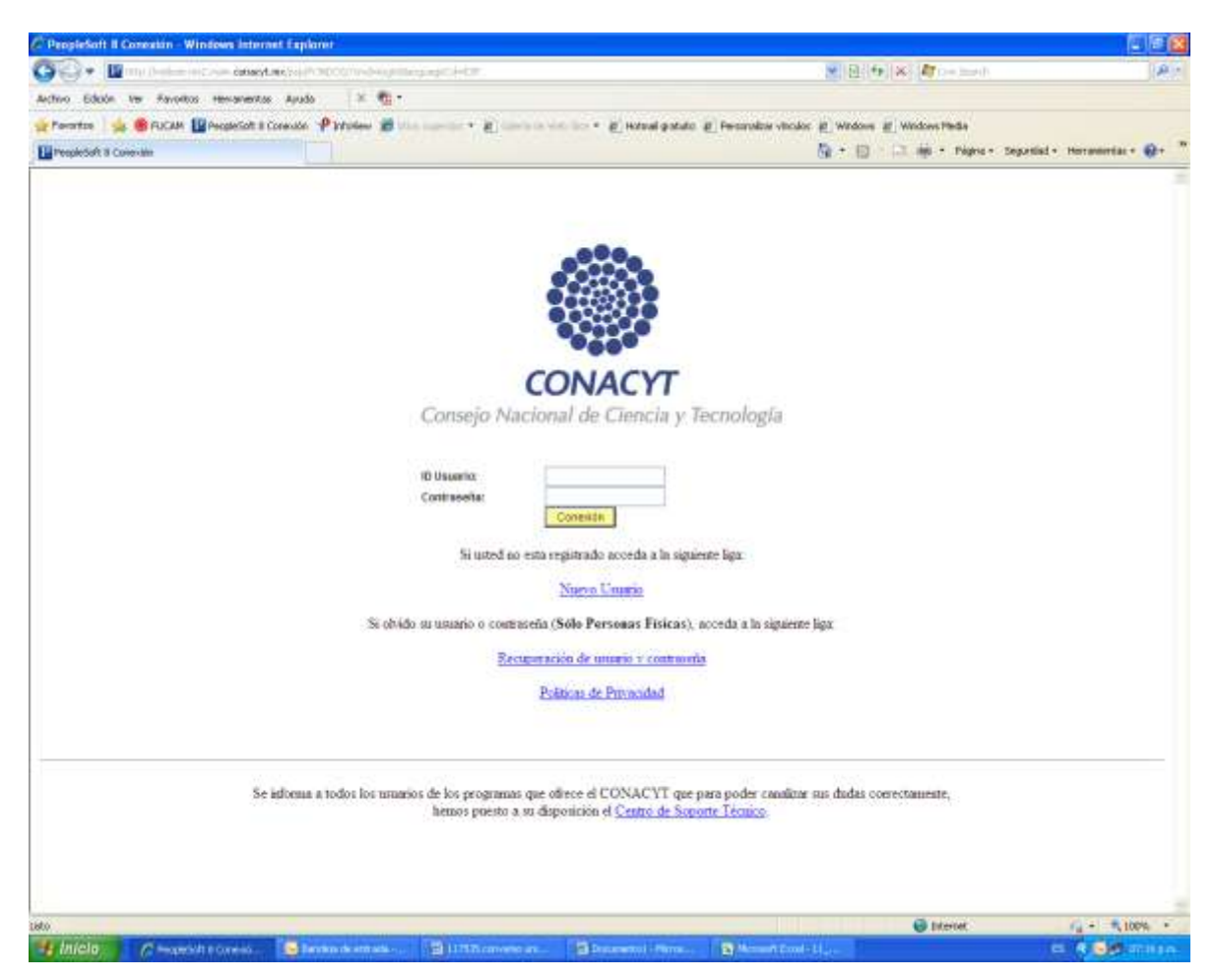

NOTA: EN CASO DE QUE DURANTE LA ETAPA A INFORMAR SE HAYAN REALIZADO TRANSFERENCIAS ENTRE RUBROS, DEBERÁN REGISTRAR DICHAS TRANSFERENCIAS EN EL SISTEMA, PARA LO CUAL LES PROPORCIONAMOS UNA GUÍA PARA TRANSFERENCIA DE RUBROS, QUE SE LOCALIZA EN LA PÁGINA DEL CONACYT, JUNTO A ESTA GUIA.

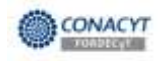

2. Seleccionar en el Menú:

Sistema de FONDOS - Proponente

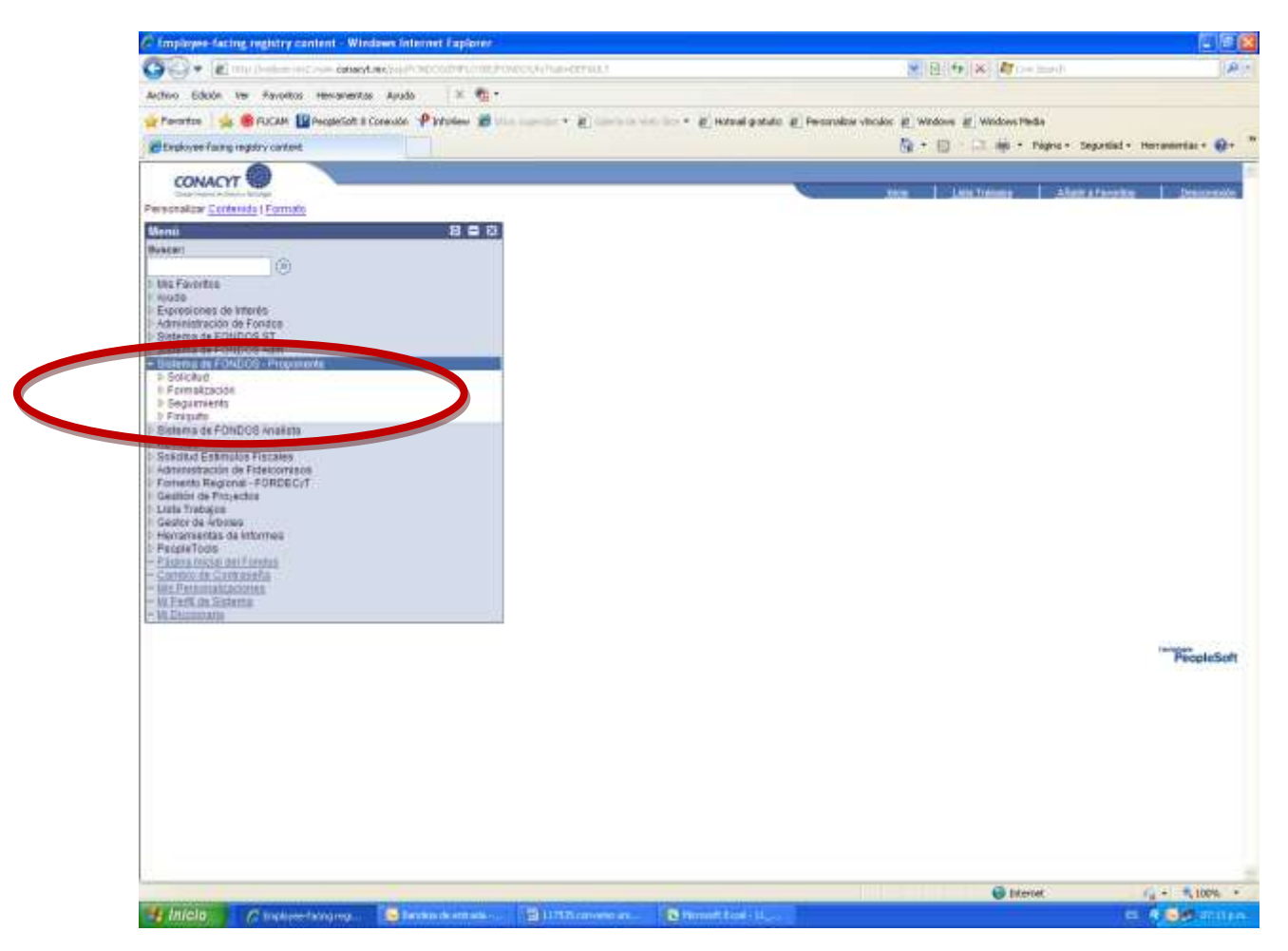

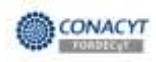

3. Seguir la la siguiente ruta: Menú > Sistema de FONDOS Proponente > Seguimiento > Captura Inf Fin y Complementos.

|                                                                            |                                                                                                    |   |             | 4                 |
|----------------------------------------------------------------------------|----------------------------------------------------------------------------------------------------|---|-------------|-------------------|
| CONACYT                                                                    |                                                                                                    | 1 | Decretation |                   |
| Manji 🖸                                                                    |                                                                                                    |   | 1 1000      |                   |
| Buston:                                                                    | 1                                                                                                    |   |             | Naeva vertana [ 🖳 |
| 1                                                                          | Complete Contents                                                                                                    |   |             |                   |
| 2 Ajuda                                                                    | Captura int Pin y Complementos                                                                                                    |   |             |                   |
| Esteina de FONDOS ST                                                       | And the second second s |   |             |                   |
| E Bisterna de FOREIOS Adm                                                  | / Rescarses Velor                                                                                                    |   |             |                   |
| Pesponente.                                                                | (2015) proceeding to the second second                                                                                                    |   |             |                   |
| D Scéciud                                                                  | Fondor Comienta por M Q                                                                                                    |   |             |                   |
| T Beguintento                                                              | Convocatoria: Comienza por 🖌 🔍                                                                                                    |   |             |                   |
| - Bacabro de Asintentas                                                    | Solicitudi Comienta per 👻                                                                                                    |   |             |                   |
| - Marteninierin de                                                         | Etape: Conseitza por 💌                                                                                                    |   |             |                   |
| Sauterites                                                                 | 🗋 kıçlağı Historial 📋 Distingar Hayüs Tilmüs                                                                                                    |   |             |                   |
| - Capita III - n y<br>Conglementes                                         |                                                                                                    |   |             |                   |
| - Captura Informe, Teorem                                                  | Bassar Septron Biscounda Bàssa 😭 Guardar Coherion Biscounta                                                                                                    |   |             |                   |
| Paida                                                                      |                                                                                                    |   |             |                   |
| - Consulta Eveluación II                                                   |                                                                                                    |   |             |                   |
| <ul> <li>Autor Patperes Trates</li> <li>Captura Informe Técnico</li> </ul> |                                                                                                    |   |             |                   |
| Enal                                                                       |                                                                                                    |   |             |                   |
| Tiansferencias                                                             |                                                                                                    |   |             |                   |
| - Registo de Rutros                                                        |                                                                                                    |   |             |                   |
| - Ficara de Mensiere                                                       |                                                                                                    |   |             |                   |
| - Elapan de Automanio                                                      |                                                                                                    |   |             |                   |
| - Detaile de Etapas                                                        |                                                                                                    |   |             |                   |
| Administration                                                             |                                                                                                    |   |             |                   |
| - Describe Fauncero<br>Adecture                                            |                                                                                                    |   |             |                   |
| - Comulta Hoja Sintesia                                                    | 2                                                                                                    |   |             |                   |

4. Buscar la solicitud.

Fondo=I0014

| CONACYT                                                                                                    |                                                                                                    |                            |
|----------------------------------------------------------------------------------------------------|----------------------------------------------------------------------------------------------------|----------------------------|
| Mond B                                                                                                    | Aca Descents                                                                                                    | line output 0              |
| S Ajuda<br>E Expressioner de inferên                                                                         | Captura Inf Fin y Complementos<br>Buetar or vator                                                                                                    | Control Life Candid 1 sale |
| <ul> <li>Distens de FONDOS Adm</li> <li>Distens de FONDOS</li> </ul>                                         | ( Rescar un Valor )                                                                                                    |                            |
| Proponente<br>1: Bokotud<br>1: Footpatración                                                                 | Fondox Carrierza por 💌 DENICO 0,                                                                                                    |                            |
| - Segumiento<br>- Hadato de Astateolas                                                                       | Convocitierie Centente are ConvoCEEuco2010 0,<br>Soficitati contere 17464                                                                                                    |                            |
| <ul> <li>- Brand Re. Torgens</li> <li>- Machanorasta da<br/>Antriordera</li> </ul>                           | Elses Converts or 9                                                                                                    |                            |
| - Capture MIT in y<br>Complementari                                                                          | Li bechar Historia Li Chelingue Blance                                                                                                    |                            |
| - Castara Marne Tecrato<br>- Castara uto Jaconza<br>Fantar                                                   | Contra Contra Co |                            |
| <ul> <li>Comulta Ecoloxicio II</li> <li>South Finicoleri, Totoloi</li> <li>Conto Ultrony, Totoloi</li> </ul> | Nesunados de Busquella                                                                                                    |                            |
| - Dobutant an                                                                                                | A COMPLETE CONTRACTOR SOLUTION TO THE TAKE IN A SOLUTION CONTRACTOR CONTRACTOR CONTRACTO |                            |
| - Receivo de Rubros<br>- Recurven de Caldo                                                                   | PROPODICIÓN CON CORDENOS DE DE DE DE DE DE DE DE DE DE DE DE DE                                                                                                    |                            |
| <ul> <li>- Essará de Metalece</li> <li>- Etapar de Autoración</li> <li>- Adeplace</li> </ul>                 |                                                                                                    |                            |
| - Detain de Etacas<br>Alacidada                                                                              |                                                                                                    |                            |
| Alexandra Technica                                                                                           |                                                                                                    |                            |

5. Le mostrará el link de su proyecto al cual le debe dar click depeniendo de la etapa

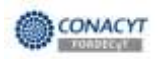

| Consulta de Informe Financ                                                                                                    | iero Window                 | rs Internet Explore    | I.                |                            |                                                                                                    |                         |                                      |
|----------------------------------------------------------------------------------------------------|-----------------------------|------------------------|-------------------|----------------------------|----------------------------------------------------------------------------------------------------|-------------------------|--------------------------------------|
| 00 • 😰 the (second                                                                                                    | conacyt.nu                  | 1                      | us origination    | Volumination (Marine 🖌     | 0 + × 🗷 🖂                                                                                                    |                         | P -                                  |
| Archivo Edición Ver Pavoritos                                                                                                    | Herramentas                 | Ayuda X                | (a) -             |                            |                                                                                                    |                         |                                      |
| 🙀 Favoritos 🛛 🖕 🎽 seur nuger                                                                                                    | ekse + 🛃 Caler              | ia de level til ca 🔹 🏟 | PLICAM Manual o   | orreo electrónico de 👩 H   | otmail gratuito 🥠 Infoliaea                                                                                                    | Personalizar vinculos   | Windows                              |
| 😸 Coraulta de Informe Financiero                                                                                                    |                             |                        |                   |                            | • 🖽 🖾 🏟 • P                                                                                                    | ágina + Seguridad + Her | ranieritas • 😥 • 👌                   |
| CONACYT                                                                                                    |                             |                        |                   | 1                          |                                                                                                    |                         |                                      |
| Surger Sectoral de Calmine Namour                                                                                                    |                             |                        |                   |                            | - Ance                                                                                                    | Desconstan              |                                      |
| Comocation a<br>Formalización<br>Seguimiento de Proyectos<br>Seguimiento Financiero<br>Consulta de Informe<br>Financiero<br>– Consulta de | Consulta la<br>Buscar un Va | nf Fin y complex       | nento             |                            |                                                                                                    |                         | sia Ventana ( 🕮                      |
| Evaluación IE                                                                                                    | 17 House in                 | Commence of the        |                   |                            |                                                                                                    |                         |                                      |
| <ul> <li>Concentratio de<br/>Evaluaciones po</li> </ul>                                                                                   | Econto:                     | Comienza por           | fonaite           | -                          |                                                                                                    |                         |                                      |
| Estado de Emanciero      Administración de                                                                                                | Convocatoria                | Comienza por           |                   | 0                          |                                                                                                    |                         |                                      |
| Cambios<br>5 Monitores de Processa                                                                                                    | Proyecto:                   | contiene               | 115700            |                            |                                                                                                    |                         |                                      |
| D'Impresión de Reportes                                                                                                    | Etapa:                      | Comienza por 🛩         |                   |                            |                                                                                                    |                         |                                      |
| Sistema de FONDOS -                                                                                                    | Incluir His                 | storial Distingu       | r Mayús Minús     |                            |                                                                                                    |                         |                                      |
| Proponente<br>Sistema de FONDOS<br>Analista<br>D Revistas<br>D Solicitud Estimulos Fiscales<br>D Administración de                        | Buscar                      | Same Busqueda          | a Básica 📳 Gui    | ndar Ciflerios Búsqueda    |                                                                                                    |                         | 444                                  |
| Fideicomisos<br>Fomento Regional -                                                                                                    |                             |                        |                   |                            |                                                                                                    | Fecha                   | t Tca T p                            |
| FORDEC;T<br>Gestion de Provectos                                                                                                    | Convocatoria                | a Proyecto             |                   |                            | Little second                                                                                                    | es de la Etapa Firma de | Statuta del Fecha<br>Documento Envio |
| Herramientas de informes     PeopleTools     Págna bridat del Fondos     Cambio de Contraseña                                             |                             | 1000000011570          | ) Sistema de Aler | a temprana de caquía ; plo | PROFILING DEFENSION                                                                                                    | OTOFIC: ICON CONTRACTOR | en blancor (an bl                    |
| - Mi Ferti de Sistema                                                                                                    | 1                           |                        |                   |                            |                                                                                                    |                         |                                      |
|                                                                                                    |                             |                        |                   |                            | University of the second second secon | K                       | * 100% *                             |

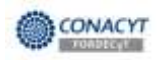

6. Dar clic en los links "Gasto Inversión" y "Gasto Corriente" para capturar el detalle de los rubros.

| CONACYT                                                                                                    | -                                                                                                    |                                                                            |                                   |                     | 1 2                                                                                                    |
|----------------------------------------------------------------------------------------------------|----------------------------------------------------------------------------------------------------|----------------------------------------------------------------------------|-----------------------------------|---------------------|----------------------------------------------------------------------------------------------------|
| ni) 🗖                                                                                                    |                                                                                                    |                                                                            |                                   | 253                 | News Ventaria   Personalitar Pásica                                                                                                    |
| (E)                                                                                                    | / Captura Informe Financiero                                                                                                    |                                                                            |                                   |                     |                                                                                                    |
| rpresiones de Intenes<br>Istema de FONDOS ST<br>Istema de FONDOS Adm                                                                                           | Informe Financiero                                                                                                    |                                                                            |                                   |                     |                                                                                                    |
| stema de FORDOS<br>roponante<br>Solicitual<br>Formatización<br>Seguimiento<br>- Securto de Asstentes<br>- Rupo de Trabaia<br>- Nantenamiento de<br>Asstentidas | Fondor         DEMOS         Demostract           Solicituat:         biobiobiob17454         Etape:         001           Titudo         Proyecto 4: OPERHOUSE         OPERHOUSE         OPERHOUSE | sér Fondali<br>Proyecta 4. OPEN HOUSE COUNSA<br>SE COUNSA                  | Status                            | de Errão            |                                                                                                    |
| Beguerniento<br>- Beguerniento<br>- Sourco de Jirabais                                                                                                    | format in Dennity (s. 1) for these                                                                                                    | 807/3ccmit                                                                 | 2                                 |                     |                                                                                                    |
| - Mantenimiento de<br>Sandurdes                                                                                                    | Feche Inicio                                                                                                    | Fecha Fin                                                                  | Fecha de Tramite                  |                     |                                                                                                    |
| - Seguintento<br>- Seguintento de Apiptentes                                                                                                    | Fecha Inicia Histórico                                                                                                    | Fecha Tin Historico                                                        | Fecha de Tramite<br>Histórico     |                     |                                                                                                    |
| - Martenimierto de<br>Asistentes                                                                                                    | * Este formaté en solo réquisitado p<br>* Para poder realizar la captura de S                                                                                                    | or al vegensatile administrative<br>Sasto Comenta yle Gasto Inversión, dar | citifr en les linits de ábajo seg | pin sea el caso.    |                                                                                                    |
| <ul> <li>Belastro de Asistentes</li> <li>Grupo de Tratrais</li> <li>Macténimiento de</li> </ul>                                                                |                                                                                                    |                                                                            | Total Qurcido por Eta             | we \$0.00           |                                                                                                    |
| Asistantes                                                                                                    | Convenito                                                                                                    | 10000000000                                                                | 10.00 Gina                        | 50.00               |                                                                                                    |
| - Segumento                                                                                                    | Maddendo.                                                                                                    | 8750 000 00                                                                | 50.00                             | 80.00               |                                                                                                    |
| <ul> <li>Gnipo de Trabain</li> <li>Resteneniento de</li> </ul>                                                                                                 | Gasto Inversion<br>Elercido                                                                                                    | \$0.00                                                                     | 80.00                             | \$0.00              |                                                                                                    |
| - Masterites                                                                                                    | Capturado                                                                                                    | \$9.00                                                                     | 50.00                             | \$0.00              |                                                                                                    |
| - Cathers Int Figure                                                                                                    | Convenido                                                                                                    | \$640,000.00                                                               | \$0.00                            | \$0.00              |                                                                                                    |
| Complementos                                                                                                    | tiodificado                                                                                                    | 9608,8086                                                                  | 50.00                             | 50.00               |                                                                                                    |
| <ul> <li>Captura informe Techiot</li> <li>Captura infor Techica</li> </ul>                                                                                     | Gasto Contente Ejercido                                                                                                    | \$0.00                                                                     | 50.00                             | 80.00               |                                                                                                    |
| Earcail<br>- Consulta Evaluación IT<br>- Aurola Particular Tratinia                                                                                            | Capturado                                                                                                    | \$0.00                                                                     | \$0.00                            | 20.00               |                                                                                                    |
| - Captura Informa Técnico<br>Ficial                                                                                                    | Totales                                                                                                    | \$0.00                                                                     | \$8.00                            | \$0.00              |                                                                                                    |
| - Solicitud de<br>Transferencias                                                                                                    | * Defelie de Bulleon                                                                                                    |                                                                            | Responding ( Descard)             | Burnard Black Black | Daniel Control of Control of Cont |
| - Besumen de Salda<br>- Bisarra de Managios                                                                                                    | Fesha Transacción Perio                                                                                                    | do <u>Origen Tisto Rutoro D</u>                                            | escripción                        | importe             | 0.000                                                                                                    |
| <ul> <li>Elepais de Auforcación<br/>Adendum</li> <li>Ostate de Elepais</li> </ul>                                                                              | imprimir Infor                                                                                                    | me                                                                         |                                   |                     | 6.000                                                                                                    |
| - Desglose Financiero<br>Adecidum                                                                                                    | Q Volve a Braner) (18 Springe or Long) (1)                                                                                                    | Creatin er start                                                           |                                   |                     |                                                                                                    |

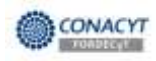

 Elegir el tipo de recurso. Para iniciar la captura de los montos ejercidos dar clic en el link "Detalles". Repetir este procedimiento para la captura del monto ejercido de todos los rubros.

| CONVICTI 40                                                                                                    | -                                                                             |                                                                                                    | · · · · · · · · · · · · · · · · · · ·                                                                                                 | 200                                                                                                    |            | Designedia                                                                                     |
|----------------------------------------------------------------------------------------------------|-------------------------------------------------------------------------------|----------------------------------------------------------------------------------------------------|----------------------------------------------------------------------------------------------------|----------------------------------------------------------------------------------------------------|------------|------------------------------------------------------------------------------------------------|
|                                                                                                    | GASTO DE                                                                      | INVERSION                                                                                                    |                                                                                                    |                                                                                                    |            | Nueva Ventaria   Personakoar Página                                                            |
| resumes de interés<br>tima de FORDOS ST<br>tema de FORDOS ST<br>tema de FORDOS de<br>ponente<br>sonalazación<br>eguimiento<br>- Gauda de Astronome<br>- Gauda de Astronome<br>- Gauda de Astronome<br>- Gauda de Astronome<br>- Bartenterente de<br>Astronomento de<br>Astronomento de<br>Astronomento de      | Fondo<br>Solicitud<br>Etapa<br>Titudo                                         | DEMOS<br>6000000000017484<br>001<br>royado 4. OPEN HOUSE COMMBA                                                                                                    | 10                                                                                                    |                                                                                                    |            |                                                                                                |
| Germanner     Becnitis de Astalentes     Grups de Tratas     Mathemeriende de     Austrantes     Campia Milfren y     Campianertes     Campianertes     Campianertes                                                                                                    | Tipo Recurso FOND                                                             | 0 Q. APORTACIONES FONDO                                                                                                    | Convensito<br>Modificado<br>Ejercido<br>Capturado                                                                                     | \$820,000 D0<br>\$750,000 D0                                                                                           |            |                                                                                                |
| Captura Into, Termico                                                                                                    |                                                                               |                                                                                                    | 1                                                                                                    | en on allow Library I                                                                                                  | Ver Tech I | Primary Hart on a Politica                                                                     |
| Carantia Exploración (T<br>4 siste Pariaetes Traban)<br>- Cantara Informa Técnico<br>Elizad<br>- Solitata da<br>- Solitata da<br>- Belatima de Materia<br>- Belatima de Materia<br>- Belatima de Materia<br>- Belatima de Materia<br>- Distanta de Materia<br>- Distanta de Materia<br>- Elizado de Automatión | Subcategoria F<br>1 211<br>2 201<br>2 201<br>4 200<br>6 200<br>6 200<br>7 210 | ALCURIO DESCRIPCIÓN<br>Equipo de Cômpute<br>Plantas gáste experimentales<br>Napplanaite<br>Espainaite<br>Espaipo de laboratorio<br>Otro ano el enstatociones<br>Otros | Converside<br>\$250,000,00<br>\$250,000,00<br>\$120,000,00<br>\$70,000,00<br>\$50,000,00<br>\$20,000,00<br>\$20,000,00<br>\$20,000,00 | Hodificatio<br>\$305.050.00<br>\$203.050.00<br>\$90.050.00<br>\$95.050.00<br>\$45.050.00<br>\$45.050.00<br>\$15.050.00 | Eercido    | Capturado Datalio<br>Destato<br>Destato<br>Restato<br>Datalio<br>Datalio<br>Destato<br>Destato |

8. Capturar la información del Cheque. En caso de haber realizado diferentes pagos con un mismo cheque, capturar el numero de cheque seguido por una letra en orden alfabético, a fin de diferenciar cada comprobación con el mismo número de cheque:

|                                                                                                    | - Arca                                                                                                    | (Incomin                                 |
|----------------------------------------------------------------------------------------------------|----------------------------------------------------------------------------------------------------|------------------------------------------|
| Seguimiento<br>- Resistro de Asistentes                                                                                                    | 6                                                                                                    | tivera Ventara   Personaliza: Pagina   🕮 |
| - Gours de Tratais<br>- Hanternanto de<br>Asintentez                                                                                                    | Detalle Rubros                                                                                                    | 14                                       |
| <ul> <li>Cashini Mil Fariy</li> <li>Cashini Mil Facility</li> <li>Santan Information</li> <li>Cashini Information Technico<br/>Earthai</li> <li>Constrai Schlubolox IT</li> <li>Anata Popyetas Tratasa</li> <li>Contra Informa Technico<br/>Engli</li> <li>Bashini das<br/>Transferances</li> </ul>                                                                                                    | Fondo DEUROS<br>Solicitad 0000000017484<br>Etape 001<br>Titule Projecto 4: OPEN HOUSE COMINSA                                                                                                    |                                          |
| <ul> <li>Solicium de la companya de la companya</li></ul> | Origen Recurso:         Aportaciones Fanda         Convenido         5300,000,000           Tipo Recurso:         Gasto Inversión         Modificade         5300,000,000           211 Equipo de Cómputo         Captura por Rutro         8250,000,00                                                                                                    |                                          |
| + Detute de Etabas<br>Admitan                                                                                                    | Chesse ( Decrema faire ) Bathace ( et Saue )                                                                                                    |                                          |
| <ul> <li>- Consulta Financiana</li> <li>- Consulta Huta Dirinana</li> <li>- Recursos Humanas</li> </ul>                                                                                                    | No.         Fectual Check Concernsion         Homon         Homon         Concernsion         Concernsion <th< td=""><td></td></th<> |                                          |
| Ecentratis Converse     Contactin Hole Serieste     Contactin Hole Serieste     Cartino de Institución     Cartino de     Resussentacione     Primmont     Cotta Condena     Securitoria     Securitoria     Securitoria     Securitoria                                                                                                    | (Misante) Bogress                                                                                                    |                                          |

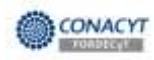

9. En la pestaña "Documentos Fuente" capturar la información de los documentos fuente.

| UNACYT C                                                                                                    |                                                                  |                                           |                             |                                                |                                                 | ta I           | Development                     |
|----------------------------------------------------------------------------------------------------|------------------------------------------------------------------|-------------------------------------------|-----------------------------|------------------------------------------------|-------------------------------------------------|----------------|---------------------------------|
| umiento<br>esistro de Astatemes                                                                                                    | 8                                                                |                                           |                             |                                                |                                                 |                | Hueva ventana Personalizar Pági |
| nare de Tratolo<br>articomiente de<br>solentes                                                                                                    |                                                                  |                                           | Detai                       | le Rubros                                      |                                                 |                |                                 |
| ance software<br>anglemination<br>antrea informe Toursco<br>antrea with Taunico<br>wrote<br>offauta Ecologicade.(1)<br>unte Paquettes Trabaso<br>astrea informe Toursco<br>rote<br>citada da<br>anthearcana                                                                                                    | Foreito DEIM<br>Solicitud 0000<br>Etapa 001<br>Titulo Proje      | 03<br>00000017454<br>cto 4. OPEN HDUSE CO | auta                        | 10 B                                           |                                                 |                |                                 |
| tal<br>Hodup da<br>antherestas<br>atalete da Fadros<br>numero da Sados<br>Cana da Messasas<br>suber de Autorización<br>Saloco                                                                                                    | Origen Recurso: Aporta<br>Tipo Recurso: Casta<br>211 Equipo de C | iciones Fondo<br>Imersión<br>Ómputo       |                             | Convenid<br>Modificad<br>Ejercido<br>Captura p | o 8300,000<br>to 8300000<br>tor Rutero 8250,000 | 20<br>09<br>20 | la<br>19                        |
| etalle de Etapati<br>tandum                                                                                                    | Other D                                                          | ocumentos Fuente 🕍                        | president of the state      | Internet instanting                            | ar Jodo I na Printe                             |                | a l                             |
| ecologe Fristolets<br>Sendust                                                                                                    | No.                                                              | Emitido(s) por                            | Tipe Comproitente<br>Fiscal | RFC                                            | Fecha Illo<br>documento                         | nto            |                                 |
| earass, Humanos                                                                                                    | 1 74890                                                          | BANCOLER                                  | Flacat                      | GAHL890768HUU                                  | 20/08/2010                                      |                | 10 M                            |
| ormania Lonierso<br>grada Fasa Schwan<br>ambio de Intificarin<br>altitudo<br>functional<br>functional<br>funconal<br>functional<br>functional<br>functional<br>fun | 17                                                               | (Director)                                |                             |                                                | Racessal                                        |                |                                 |

10. Capturar la justificación del importe capturado, guardar la información y dar clic en el link "Regresar".

| HANGET THE                                                 |                        |                                             |                                | 358          |              | Descapeutia                       |
|------------------------------------------------------------|------------------------|---------------------------------------------|--------------------------------|--------------|--------------|-----------------------------------|
| miento<br>astro de Asistentes                              | ~                      |                                             |                                |              |              | Nueva Ventaria   Personalizar Páp |
| ato de Trabalo<br>stemimiento de<br>pterites               |                        | Detaile                                     | Rubros                         |              |              |                                   |
| ntura Inférit y<br>Inglémientos<br>chura Informa Televisia | Fondo DEla             | 98                                          |                                |              |              |                                   |
| stura into Ternica<br>rotal                                | Solicitud 0200         | 20000017464                                 |                                |              |              |                                   |
| nsulta Extendida II<br>ste Paqueles Trabaco                | Etapa 001              |                                             |                                |              |              |                                   |
| gtura Informe Triggico<br>al                               | Tituto Proyec          | to 4. OPEN HOUSE COMIMSA                    | 20                             |              |              |                                   |
| Ectud de                                                   |                        |                                             | 25                             |              |              |                                   |
| aj<br>ensurantena                                          | -                      |                                             |                                |              |              | 8                                 |
| tolunde<br>etstelencias                                    | Grigen Recurso: Aporta | siones Fondo                                | Convenido                      | \$300,000,00 |              |                                   |
| siste de Rubres                                            | Tipo Recursor Gasto    | noistaidh                                   | Modificado                     | 8300030.00   |              |                                   |
| atra de Monsales                                           | 211 Equipo de Co       | mputo                                       | Ejercido<br>Castata sos Patien |              |              |                                   |
| endum                                                      | Capture de partidat    | y montos Perso                              | costar (Bescar ) Ver Todo )    | Fitters 4 1  | e t El Canto |                                   |
| talle de Elabora                                           | Conse Di               | Sumation Fuerier Austricación V mt. Capture |                                |              | -            |                                   |
| endure Financiera                                          | Austificación (        | Num Max de Caracteres 250)                  |                                | -            | -            |                                   |
| nsulta Holo Sintesm                                        | T UUSTIFICACIO         | NPRUEENS                                    |                                | 2            |              |                                   |
| naulta Converso                                            |                        |                                             |                                |              |              |                                   |
| entes de Institución                                       |                        |                                             |                                |              |              |                                   |
| attitiki,dH<br>erresertattasi                              |                        |                                             |                                |              |              |                                   |
| LUIDOSI.                                                   |                        | (Cartel                                     |                                |              |              |                                   |
| aumiento de Grupp                                          |                        |                                             | 8                              | acteral.     |              |                                   |
| Tratel                                                     |                        |                                             |                                |              |              |                                   |

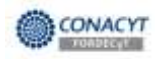

11. Seguir el mismo procedimiento de captura de los montos, para todos los rubros del Gasto de Inversión. Después de haber capturado todos los rubros el sistema mostrará el resumen de estos.

| newo<br>attractive attraction                                                                                                    |                                                                                                    |                                                                                                    |                                                                                                    |                                                                                                    |                                | thieve lowners   Cerconstant P                                                                                                    |
|----------------------------------------------------------------------------------------------------|----------------------------------------------------------------------------------------------------|----------------------------------------------------------------------------------------------------|----------------------------------------------------------------------------------------------------|----------------------------------------------------------------------------------------------------|--------------------------------|----------------------------------------------------------------------------------------------------|
| o de Trabale<br>Intérnecto de<br>Intérn                                                                                                    | GASTO DE INV                                                                                               | ERSION                                                                                                    |                                                                                                    |                                                                                                    | 4                              |                                                                                                    |
| premerter,                                                                                                    | Fonto                                                                                                    |                                                                                                    |                                                                                                    |                                                                                                    |                                | ]                                                                                                    |
| kaa kito. Tannico                                                                                                    | Former Daling                                                                                              |                                                                                                    |                                                                                                    |                                                                                                    |                                |                                                                                                    |
| March 1 and 1 and 1                                                                                                    | Solicitud 00000                                                                                            | 0000017454                                                                                                    |                                                                                                    |                                                                                                    |                                |                                                                                                    |
| In Proceeding Transpool                                                                                                    | Elapa 001                                                                                                  |                                                                                                    |                                                                                                    |                                                                                                    |                                |                                                                                                    |
| tara tetorme Tambio                                                                                                    | tines Provett                                                                                              | 4 OPEN HOUSE COMMEN                                                                                                    | - 10                                                                                                    |                                                                                                    |                                |                                                                                                    |
| t.<br>stutt de                                                                                                    | Accession (1977)                                                                                           |                                                                                                    |                                                                                                    |                                                                                                    |                                |                                                                                                    |
| UTINE ALL LE TE                                                                                                    |                                                                                                    |                                                                                                    |                                                                                                    |                                                                                                    |                                |                                                                                                    |
| tifwtenstaa                                                                                                    |                                                                                                    |                                                                                                    |                                                                                                    |                                                                                                    |                                |                                                                                                    |
| niferencias<br>In Freiseitus Tintens                                                                                                    |                                                                                                    | 19-05                                                                                                    |                                                                                                    |                                                                                                    |                                | 1                                                                                                    |
| nifeierolai<br>hi Palaithi Tietell<br>kia latonne Télnoco                                                                                                    | Tipo Recurso FONDO                                                                                         | 9. APORTACIONES FORMO                                                                                                    | Concenido                                                                                                    | 8920.000.00                                                                                                    |                                | ]                                                                                                    |
| nativianciaa<br>te Poelaviteo, Tietosto<br>taria interme Telisoco<br>L<br>staaliste                                                                                                    | Tipo Recurso FONDO                                                                                         | 9. APORTACIONES FORDO                                                                                                    | Concertido                                                                                                    | 8820,000.00<br>8750,000.00                                                                                                    |                                | ]                                                                                                    |
| nikosociaa<br>hs. Pasasikos, Tiatoso<br>Maalutoomis Telenoco<br>charlitik<br>Elitenociaa<br>Siltenociaa                                                                                                    | Tipo Rectaneo FONEIO                                                                                       | . #PORTACIONES FONDO                                                                                                    | Concenido<br>Modificacio                                                                                                    | 8820.000.00<br>8750.000.00                                                                                                    |                                | ]                                                                                                    |
| alfulaziona<br>fa Evaluitani Tialonto<br>faziatatione Talinoco<br>lotadide<br>liberanciata<br>1970: de Harteou<br>artuer da Datta                                                                                                    | Tipo Recimo PONDO                                                                                          | 9. WORTACIONES FONDO                                                                                                    | Conversido<br>Modificado<br>Ejercido<br>Conturado                                                                                                    | 8820.000.00<br>8750.000.00                                                                                                    |                                | 1                                                                                                    |
| ultratociaa<br>In Pasachina Listona<br>Inta informe Listono<br>Inta Informe Listono<br>Information<br>Information<br>Informatio<br>Information<br>Informatio<br>Information<br>Information<br>Infor                                                                                                    | Tipo Recurso (FONDO                                                                                        | 9. WORTACIONEB FORDO                                                                                                    | Consenido<br>Nostificado<br>Ejectite<br>Captarado                                                                                                    | 8820,000,00<br>8750,000,00<br>8947,000,00                                                                                                    | Ver Toda   🖷                   | mmung (Dage of 10) (Mmm                                                                                                    |
| ultratocidad<br>hota lottorma Tataona<br>hota lottorma Tataono<br>l<br>hota lottorma Tataono<br>l<br>hittorocida<br>soloto de Hudeon<br>soloto de Markoni<br>an du Andermann<br>hittori<br>hittori<br>hittori<br>hittori<br>hittori<br>hittori                                                                                                    | Tipo Recurno (FONDO                                                                                        | O, VPORTACIONES FONDO                                                                                                    | Consenido<br>Modificacio<br>Ejerciste<br>Capterodo                                                                                                    | 8820.000.00<br>8755.000.00<br>8547.000.00<br>8547.000.00<br>8547.000.00                                                                                                    | Ver Toda   4                   | Prenero (*) 62 au y 191 (1804)<br>Castarodo Datate                                                                                                    |
| ultraintylaal<br>he Paalaittan Listonia<br>huta httorme Telenoco<br>i<br>Sharin te<br>Bhitenocas<br>sobio de Mindoogi<br>internet die Lastatio<br>tra die Mindoogi<br>internet die Lastatio<br>tra die Mindoogi<br>obarit<br>sobietti<br>tradici fictorias<br>tradici fictorias<br>tradici fictorias<br>tradici fictorias<br>tradici fictorias                                                                                                    | Tipo Recurso (FONDO<br>Satisatesaria Recurs                                                                | <ul> <li>APORTACIONES FONDO</li> <li>BRADITACIÓN</li> <li>BRADITACIÓN</li> <li>Consolte</li> </ul>                                                                                                    | Convenido<br>Modificado<br>Ejercido<br>Copturado<br>Coptemento<br>S220.000 00                                                                                                    | 8920,000 50<br>8755,000 50<br>8547,000 50<br>8507,000 50<br>8507,000 50<br>8505,000 50                                                                                                    | Ver Yoog   10<br>Sec 140       | Presson (2) a.e. a y 10. (Above<br>Casturado Datate<br>Saturado Datate                                                                                                    |
| ultratoriala<br>har attorne Telepoco<br>ha attorne Telepoco<br>chara ex<br>liberencias<br>socio de Hadroni<br>artuel da Catan<br>artuel da Catan<br>colori de Hadroni<br>dout<br>de de Ebinas<br>dout<br>de de Ebinas<br>dout                                                                                                    | Tipo Recurso FONDO<br>Saturatemento Recurso<br>1 211<br>2 203                                              | AFORTACIONES FORDO      Descritoción Equino de Compute Plantas pieto experimentales                                                                                                    | Conservado<br>Medificado<br>Ejenciste<br>Conservado<br>B250.500.00<br>5250.500.00                                                                                                    | 8820.000.00<br>8750.000.00<br>8547.000.00<br>8547.000.00<br>8500.000.00<br>8209.000.00<br>8209.000.00                                                                                                    | Ver Today 18<br>Seculo         | Person (2) 52 - 2 (2) (0000<br>Sectored Databa<br>5205/00.00 (2010)<br>5205/00.00 (2010)                                                                                                    |
| ubistrolasi<br>in Erassiba Lintean<br>Mai Maruma Historo<br>Alari Ka<br>Bilenonasi<br>2010 de Historia<br>2010 de Historia<br>2010 de Historia<br>2010 de Historia<br>Calification<br>Calification<br>Calificat                                                                                                    | Tipo Recurso FORIDO<br>Subconesceio Recurso<br>1 214<br>2 200<br>3 201                                     | APORTACIONES FONDO     Oractionée     Oractionée     Consule     Consule     Plantas pieto experimentales     Traquenee                                                                                                    | Consenido<br>Modificado<br>Ejercida<br>Captarado<br>S250.000.00<br>S250.500.00<br>S120.500.00<br>S120.500.00                                                                                                    | 8820,000 00<br>8750,000 00<br>8847,000 00<br>8047,000 00<br>8001,000 00<br>8001,000 00<br>8001,000 00<br>800,000 00                                                                                                    | Ver Todaj 1 <b>1</b><br>Seculo | Automoto (*** 25 aug / *** (******<br>Castariado Datalia<br>1209 000 00 Casta<br>1209 000 00 Casta<br>1209 000 00 Casta                                                                                            |
| uhrendaat<br>he Paasiha Linnaa<br>hai kurme Hanooo<br>da<br>shala se<br>Hinnadaa<br>soo da hanooo<br>mere da Sala<br>tu da Meraasa<br>tu da Meraasa<br>hai te Ademaan<br>hai te Ademaan<br>hai te Ademaan<br>hai te Ademaan<br>hai te Ademaa<br>hai te Ademaa<br>hai                                                                                                    | Tipo Recurso FOREIO<br>Saloutenorio Recurs<br>1 211<br>2 203<br>3 201<br>4 206                             | APORTACIONES FONDO      Descritación      Console     Plantitición      Console     Plantitición      Plantitición      Console     Plantitición      Console      Plantitición      Console      Plantitición      Console      Plantitición      Console      Plantitición      Console      Plantitición      Console      Plantitición      Console      Plantitición      Console      Console   | Conversido<br>Modificado<br>Ejercida<br>Conversido<br>S250,500.00<br>S250,500.00<br>S120,500.00<br>S120,500.00<br>S120,500.00                                                                                                    | 8820.000.00<br>8750.000.00<br>8547.000.00<br>10000000<br>8001.000.00<br>8001.000.00<br>8001.000.00<br>8001.000.00<br>800.000.00<br>900.000.00<br>900.000.00                                                                                                    | Ver Toda j 🕮<br>Secolo         | Paranon (2) a.e. a y 10. (Abara<br>Sastarado Datata<br>Sastarado Datata<br>Sastarado Datata<br>Sastarado Datata<br>Sastarado Datata                                                                                |
| uhistotaa<br>In Espansiba J. Listensu<br>Mari Listerna J. Listensu<br>And die<br>Shard die<br>Sharebdaa<br>Shirebdaa<br>Shirebdaa<br>Shirebdaa<br>In die Marcaan<br>In die Marcaan<br>In die die die die die                                                                                                    | Sabcategorio Recurso           1 211           2 203           3 201           4 200           5 202       | AFORTACIONES FONDO     Descriteción     Consulte     Consulte     Consulte     Mindoa Stato acceminentales     Mindoa Stato acceminentales     Mindoa Stato acceminentales     Mindoa Stato acceminentales     Mindoa Stato acceminentales     Mindoa Stato acceminentales     Mindoa Stato acceminentales     Mindoa Stato acceminentales     Mindoa Stato acceminentales     Mindoa Stato acceminentales     Mindoa Stato acceminentales                                                                                                    | Commenido<br>Modificado<br>Ejeculte<br>Capturado<br>8250.000 10<br>8250.000 10<br>8250.000 10<br>8250.000 10<br>8250.000 10<br>8250.000 10                                                                                            | 8920,000 00<br>8750,000 00<br>8547,000 00<br>8500,000 00<br>8500,000 00<br>8500,000 00<br>890,000 00<br>890,000 00<br>890,000 00<br>890,000 00<br>890,000 00<br>890,000 00                                                                                                    | Ver Doğu j 🗰<br>Stercolop      | Prevence (2) a p ao 2141 (2001)<br>Castarodo Detaile<br>5209 000 00 Octaile<br>5209 000 00 Octaile<br>540 000 00 Octaile<br>540 000 00 Octaile<br>540 000 00 Octaile                                               |
| uhesotaa<br>he Paasiha Linnag<br>Ma Aturme Téanoo<br>A<br>Shafata<br>Sito 6 Hatoo<br>Heinanaa<br>Sito 6 Hatoo<br>Hataa<br>Maraa<br>Maraa<br>M | Tipo Recurso FORIDO<br>Salicalescono Recurs<br>1 214<br>2 203<br>3 201<br>4 200<br>6 200<br>9 200<br>9 200 | AFORTACIONES FONDO      Descritoción     Consola     Consola | Contentido<br>Modificado<br>Ejercida<br>Captarado<br>S250.000.00<br>S250.000.00<br>S250.000.00<br>S250.000.00<br>S250.000.00<br>S250.000.00<br>S250.000.00<br>S250.000.00<br>S550.000.00<br>S550.000.00<br>S550.000.00<br>S550.000.00 | 8820,000 00<br>8750,000 00<br>8547,000 00<br>1000100 (00000<br>1000100 (00000<br>8000,000 00<br>990,000 00<br>990,000 00<br>900,000 00<br>900,000 0000000000 | Ver Yody j 🗰<br>Sneckto        | Parmento (2) p.p. as / (2) (20000)<br>Castarodo Delate<br>820500000 Casta<br>84000000 Casta<br>94000000 Casta<br>94000000 Casta<br>94000000 Casta<br>94000000 Casta                                                |
| uhistotaa<br>his Paasiha Jistessa<br>waa kurum Jistoco<br>dad ak<br>binandas<br>binandas<br>gota & histototi<br>gota & histototi<br>gota & histototi<br>gota & histototi<br>an uh ohistototi<br>dadi<br>dadi<br>dadi<br>dadi<br>dadi<br>dadi<br>dadi<br>da                                                                                                    | Tipo Recurso FOREO                                                                                         | APORTACIONES FORDO      Descritoción     Copiedo de Cómpute     Mindus Seleto cosimmentales     Mindus Seleto cosimmentales     Mindus Seleto cosimmentales     Mindus Seleto     Copiedo para el des sejec     Copiedo de Internationo     Dites circle entratecidenes     Otros                                                                                                    | Conservado<br>Medificado<br>Ejenciale<br>Conterrado<br>1000<br>1000<br>1000<br>1000<br>1000<br>1000<br>1000<br>10                                                                                                    | 8820,000 00<br>8750,000 00<br>8847,000 00<br>8847,000 00<br>8847,000 00<br>800,000 00<br>8800,000 00<br>980,000 00<br>980,000 00<br>980,000 00<br>940,000 00<br>940,000 00<br>940,000 00                                                                                                    | Ver Tudy ( #<br>Storado        | Presson (2) a.p. a.y (4) (does<br>Sastucado Datata<br>S290,00,00 Conta<br>S40,000,00 Conta<br>S40,000,00 Conta<br>S40,000,00 Conta<br>S40,000,00 Conta<br>S40,000,00 Conta<br>S40,000,00 Conta<br>S7,050,00 Contas |

12. Dar clic en el link "Gasto Corriente" para iniciar la captura de los importes ejercidos.

|                                                                                                    |                                                                                                    |                                    |                        |                                                                                                    |                                                                                      |                                                                                     |                                                                                                    |                                           |                                                                                                    |                                                                                                    | or sector and the sector of the |
|----------------------------------------------------------------------------------------------------|----------------------------------------------------------------------------------------------------|------------------------------------|------------------------|----------------------------------------------------------------------------------------------------|--------------------------------------------------------------------------------------|-------------------------------------------------------------------------------------|----------------------------------------------------------------------------------------------------|-------------------------------------------|----------------------------------------------------------------------------------------------------|----------------------------------------------------------------------------------------------------|---------------------------------|
| de Astatatica .                                                                                                    |                                                                                                    |                                    |                        |                                                                                                    |                                                                                      |                                                                                     |                                                                                                    |                                           |                                                                                                    | 1                                                                                                    | Autora ventana i Person         |
| Trefusio                                                                                                    | Capture informa-                                                                                                    | Financiero                         | 1:                     |                                                                                                    |                                                                                      |                                                                                     |                                                                                                    |                                           |                                                                                                    |                                                                                                    | 12                              |
| HERY.                                                                                                    | Informe Fin                                                                                                    | anciero                            | 0                      |                                                                                                    |                                                                                      |                                                                                     |                                                                                                    |                                           |                                                                                                    |                                                                                                    |                                 |
| time terms                                                                                                    | Turner (DD)                                                                                                    | oa nee                             | antenno fo             | -                                                                                                    |                                                                                      |                                                                                     |                                                                                                    |                                           |                                                                                                    | -                                                                                                    |                                 |
| Internet and a second                                                                                                    | reaction Creat                                                                                                    | 04                                 | and any set of a       | alere .                                                                                                    |                                                                                      |                                                                                     |                                                                                                    |                                           |                                                                                                    |                                                                                                    |                                 |
| Exercised II                                                                                                    | Solicituit (1000                                                                                                    | 00000017-0                         | 54 Prov                | eds # OPt                                                                                                    | EST HOUSE                                                                            | COMPANY                                                                             | 2                                                                                                    |                                           |                                                                                                    |                                                                                                    |                                 |
| stame 1000.00                                                                                                    | 25000 001                                                                                                    |                                    |                        |                                                                                                    |                                                                                      |                                                                                     | 4                                                                                                    | Statute die Einste                        | Dei Deneman                                                                                                    | 8                                                                                                    |                                 |
|                                                                                                    | TIMAN Prove                                                                                                    | edo 4 OPEN                         | HOUSE CD               | 48494                                                                                                    |                                                                                      |                                                                                     | 100                                                                                                    | in the prove                              | ant Papeara                                                                                                    |                                                                                                    |                                 |
| THE R.                                                                                                    | 1000 C 100                                                                                                    |                                    |                        |                                                                                                    |                                                                                      |                                                                                     |                                                                                                    |                                           |                                                                                                    |                                                                                                    |                                 |
| statine Técraca                                                                                                    |                                                                                                    |                                    |                        |                                                                                                    |                                                                                      |                                                                                     | 31                                                                                                    |                                           |                                                                                                    |                                                                                                    |                                 |
| 28                                                                                                    | Conduct that include                                                                                                    | en die fe Nor                      | - management           | Lechel                                                                                                    | fin .                                                                                |                                                                                     |                                                                                                    |                                           |                                                                                                    |                                                                                                    |                                 |
| HULLES .                                                                                                    | 79408 0000                                                                                                    |                                    |                        |                                                                                                    | ARD N.C.                                                                             |                                                                                     | racia de transis                                                                                                    | 5                                         |                                                                                                    |                                                                                                    |                                 |
| stretes Tratato                                                                                                    | Fectar Inicie III                                                                                                    | introvenusi :                      |                        | Fechel                                                                                                    | fin Historic                                                                         | 80                                                                                  | Fecha de Tramite<br>Històrico                                                                                                    | 16                                        |                                                                                                    |                                                                                                    |                                 |
|                                                                                                    | Plate bioweato ave                                                                                                    | and a surgery                      | tarto otr al a         | and a second second                                                                                                    | is adverse                                                                           | -                                                                                   |                                                                                                    |                                           |                                                                                                    |                                                                                                    |                                 |
| tutan                                                                                                    | Pare proter really                                                                                                    | car la captur                      | a de Gasto             | Comercia                                                                                                    | y'p Gasta                                                                            | Strathing.                                                                          | star pleck an los lovis de aba                                                                                                    | A and report the                          | CHING                                                                                                    |                                                                                                    |                                 |
| SLATES TO ARUSE                                                                                                    |                                                                                                    |                                    |                        |                                                                                                    |                                                                                      |                                                                                     | Tutal Gercido d                                                                                                    | portition 40                              | 00                                                                                                    |                                                                                                    |                                 |
| Maime Técnice                                                                                                    |                                                                                                    |                                    | -                      |                                                                                                    |                                                                                      | -                                                                                   | Constitution and a                                                                                                    |                                           |                                                                                                    |                                                                                                    |                                 |
| B 1000                                                                                                    |                                                                                                    | Contraction                        | -                      | and the second second s | and states and                                                                       | T                                                                                   | an de                                                                                                    | CONTRACTOR OF CONTRACTOR                  | 40.00                                                                                                    |                                                                                                    |                                 |
| 111240                                                                                                    |                                                                                                    |                                    |                        | -                                                                                                    | 10.000.00                                                                            |                                                                                     | 80.00                                                                                                    |                                           | 80.00                                                                                                    |                                                                                                    |                                 |
| ouerte-d Tratbakk                                                                                                    | Gastin Roverstatio                                                                                                    | Mooncade.                          |                        | 97                                                                                                    | 50.000.00                                                                            |                                                                                     | 50.00                                                                                                    |                                           | 50.00                                                                                                    |                                                                                                    |                                 |
| COLUMN TRACKING                                                                                                    |                                                                                                    | Filocomo                           |                        |                                                                                                    | #0 D 8                                                                               |                                                                                     | 20.00                                                                                                    |                                           | \$8.00.                                                                                                    |                                                                                                    |                                 |
| the stream                                                                                                    |                                                                                                    | California                         |                        | 85                                                                                                    | 47.000.08                                                                            |                                                                                     | 80.02                                                                                                    |                                           | 80.00                                                                                                    |                                                                                                    |                                 |
| master Tratar                                                                                                    |                                                                                                    | Convenito                          | 1                      | 86                                                                                                    | 40,000.00                                                                            | -                                                                                   | 80.02                                                                                                    |                                           | 88.00                                                                                                    |                                                                                                    |                                 |
| derema Televatore                                                                                                    |                                                                                                    | Municade                           |                        | . 55                                                                                                    | 05.000.00                                                                            |                                                                                     | 80.00                                                                                                    |                                           | 80.00                                                                                                    |                                                                                                    |                                 |
| COLUMN STREET                                                                                                    | Garts Contents                                                                                                    | Witness div.                       |                        |                                                                                                    | 80.08                                                                                |                                                                                     | 60.00                                                                                                    |                                           | 60.00                                                                                                    |                                                                                                    |                                 |
| an .                                                                                                    |                                                                                                    | Elenatod                           |                        |                                                                                                    | 100.000                                                                              |                                                                                     | 85 G.F.                                                                                                    |                                           | 80.00                                                                                                    |                                                                                                    |                                 |
| Ni<br>0.030                                                                                                    |                                                                                                    | Capturatto                         |                        |                                                                                                    | 1.00.00                                                                              |                                                                                     | . 800,00                                                                                                    |                                           | 49.49                                                                                                    |                                                                                                    |                                 |
| M<br>OABO<br>Matrie Teurice                                                                                                    |                                                                                                    |                                    | 1                      |                                                                                                    | 80.00                                                                                |                                                                                     | 100.00                                                                                                    |                                           | \$0.00                                                                                                    |                                                                                                    |                                 |
| ni<br>oligiji<br>Marme Teurane                                                                                                    |                                                                                                    | Totales                            |                        |                                                                                                    |                                                                                      |                                                                                     | 20,00                                                                                                    |                                           |                                                                                                    |                                                                                                    |                                 |
| M<br>0.0.26<br>Marina Zerraze<br>Murueo<br>ne Rodrose                                                                                                    |                                                                                                    | Totales                            | I                      |                                                                                                    |                                                                                      | 1.                                                                                  | 20,00                                                                                                    |                                           |                                                                                                    |                                                                                                    |                                 |
| na<br>ongo<br>distrite Teurica<br>de<br>crutes<br>on Hustours<br>ute factours                                                                                                    | T Easth the Bullet                                                                                                    | Totales                            | turner bland A         | ctaracile                                                                                                    |                                                                                      | _                                                                                   | December 10                                                                                                    | ant 🖬 🛛 anna                              | Harris                                                                                                    | H Colores                                                                                            |                                 |
| Ni<br>Oligio<br>Mutrica Tecnica<br>de<br>Nucas<br>na Hocicati<br>Literaciati<br>Cateraciation                                                                                                    | * Tawlo de Bater                                                                                                    | Totales<br>objective               | Periodo                | ctaracile<br>Origen                                                                                                    | Timo                                                                                 | Batari                                                                              | Encode and Base                                                                                                    | anti di cina                              |                                                                                                    | E Siller                                                                                             |                                 |
| N<br>Oligité<br>Huime Teurios<br>Manuel<br>Manuel | • Tavio de Rider<br>Fecha Liens<br>1 2049/2019                                                                                                    | Totales<br>et pers Anti-<br>acción | Periodo                | Cripen<br>Cripen                                                                                                    | Tipo                                                                                 | Balacii<br>201                                                                      | Providence Providence                                                                                                    | sari 🖷 🕂 finna<br>ko                      | and the second second                                                                                                    | 45,000.00                                                                                            |                                 |
| N<br>onipé<br>des l'aurace<br>de source<br>de factore<br>de factore<br>de                                                                                                    | Favor da Ridar<br>Facha Liana<br>1 2010/2018<br>2 2010/2019                                                                                                    | Totales<br>esteration<br>acción    | lineste d A<br>Periodo | Cripen<br>Polyog<br>Folyog                                                                                                    | Tipo<br>GNVE<br>GNVE                                                                 | Butaca<br>201<br>202                                                                | Branisof and a Descripcion<br>Descripcion<br>Varphrane<br>Equipti de rationalizario                                                                                                    | sati a Prose<br>io                        | and Charment<br>aporte                                                                                                    | 45,000.00                                                                                            |                                 |
| All<br>All All All All All All All All All All                                                                                                    | Fecha Liana<br>1 dorecone<br>2 dorecone<br>3 dorecone                                                                                                    | Totales<br>et percetto<br>acción   | Periodo                | Cripeo<br>Poniosi<br>Poniosi<br>Poniosi<br>Poniosi                                                                                                    | Time<br>GRIVE<br>GRIVE<br>GRIVE                                                      | Butaca<br>201<br>202<br>203                                                         | Environmente<br>Describerta<br>Marganane<br>Equipe de raboratorio<br>Prantes prote argamente                                                                                                    | nati 🖷 🛛 nati<br>io                       | and the second second s | 45,000.00<br>40,000.00<br>200.005.00                                                                 |                                 |
| N<br>nigh<br>nigh<br>night<br>night<br>n                                                                                                    | Facto Lano<br>fecto Lano<br>1 2019/2018<br>2 2019/2018<br>1 2019/2018<br>1 2019/2018                                                                                     | Totales<br>et pers Add<br>laccido  | Periodo                | Colaeo<br>Pohipo<br>Pohipo<br>Pohipo<br>Pohipo                                                                                                    | Timo<br>GANVE<br>GANVE<br>GANVE<br>GANVE                                             | Rutaca<br>251<br>252<br>253<br>229                                                  | Succession and Horse<br>Description<br>Magginana<br>Equipo de raborsterio<br>Prioritos provis experimenta<br>Espo interio para el des y e                                                                                                    | satt 🖷 🛛 Annas<br>Jo<br>nos<br>nos        | an an an an an an an an an an an an an a                                                                                                    | 45,000.00<br>40,000.00<br>200.005.00<br>60.000.00                                                    |                                 |
| Nano<br>dago<br>harme Terrace<br>in thores<br>an thores<br>an thores<br>an thores<br>an thores<br>an thores<br>an thores<br>binnance<br>Classic<br>filamoreo<br>Hara Browie                                                                                                    | Facha Trans<br>Facha Trans<br>1 corectore<br>2 corectore<br>3 corectore<br>4 corectore<br>6 corectore                                                                    | Totales<br>et est total<br>lacción | Periodo                | Crizeo<br>FONDO<br>FONDO<br>FONDO<br>FONDO<br>FONDO<br>FONDO                                                                                                    | Titto<br>GNA/E<br>GNA/E<br>GNA/E<br>GNA/E<br>GNA/E                                   | Rutara<br>201<br>202<br>203<br>208<br>209                                           | Energian in Libra<br>Descripción<br>Magginana<br>Equipo en indocatoria<br>Plantas proty experimental<br>Espo indias pata el des y el<br>fora para e indiasacioni el                                                                           | nant) 🕮 🕢 Annan<br>Ba<br>Inna<br>Inna     | an an an an an an an an an an an an an a                                                                                                    | 45,000.00<br>40,000.00<br>200.005.00<br>60.000.00<br>200.005.00                                      |                                 |
| Alignet and a second and a second and a second a second a                                                                                                    | Enodo de Balar<br>Escha Tueso<br>1 comezone<br>2 comezone<br>3 comezone<br>4 comezone<br>6 comezone<br>6 comezone                                                        | Totales<br>2                       | Periodo                | Crizen<br>Policio<br>Policio<br>Policio<br>Policio<br>Policio<br>Policio<br>Policio                                                                                                    | Tipo<br>GNVE<br>GNVE<br>GNVE<br>GNVE<br>GNVE                                         | Rutura<br>201<br>202<br>203<br>208<br>208<br>209                                    | Environmental Block<br>Descripcion<br>Reputsers<br>Equipte de raborationne<br>Fignatus gradue seguente<br>Fignatus gradue seguente<br>Espo minte parte el des y el<br>obra cutte enstataciones<br>Obra cutte enstataciones                    | nan ji <b>di Comu</b><br>Ba<br>Nas<br>Nas | parte                                                                                                    | 45 000.00<br>40 000.00<br>200.005.00<br>60.000.00<br>20.000.00<br>20.000.00<br>25.000.00             |                                 |
| Anno Anno<br>Anno Anno<br>Anno Anno<br>Anno Anno<br>Anno                                                                                                    | Enviro dia Bater<br>Facto Lanas<br>2 Disectoria<br>2 Disectoria<br>3 Disectoria<br>4 Disectoria<br>6 Disectoria<br>6 Disectoria<br>7 Disectoria<br>7 Disectoria          | Totales<br>accido                  | Peciado                | Criano<br>Pohoo<br>Pohoo<br>Pohoo<br>Pohoo<br>Pohoo<br>Pohoo<br>Pohoo<br>Pohoo<br>Pohoo                                                                                                    | Tipo<br>GNUE<br>GNUE<br>GNUE<br>GNUE<br>GNUE<br>GNUE                                 | Rutara<br>201<br>202<br>203<br>208<br>209<br>209<br>209<br>200                      | Periodician I Block<br>Describición<br>Marginarias<br>Equipa de Indocatorio<br>Prioridas ponte experimenta<br>Espo mitire porte el devi y el<br>ótima cuit e instatuciones<br>Otra cuit e instatuciones<br>Otra cuit e instatuciones<br>Otras | nes<br>line                               | ande<br>ande                                                                                                    | 45 000 00<br>40 000 00<br>200 005 00<br>20 000 00<br>20 000 00<br>20 000 00<br>25 000 00<br>7 000 00 |                                 |
| No<br>ODJO<br>ODJO<br>ODJO<br>ODJO<br>ODJO<br>ODJO<br>UJE<br>ODJO<br>ODJO<br>ODJO<br>ODJO<br>ODJO<br>ODJO<br>ODJO<br>OD                                                                                                    | Envis de filiait     facha Liano     facha Liano     2 20062019     3 20562019     3 20562019     5 20562019     6 20562019     6 20562019     8 20562019     8 20562019 | Totales<br>acción                  | Peciado                | Critero<br>Critero<br>FONDO<br>FONDO<br>FONDO<br>FONDO<br>FONDO<br>FONDO<br>FONDO<br>FONDO<br>FONDO                                                                                                    | Tubo<br>GANATE<br>GANATE<br>GANATE<br>GANATE<br>GANATE<br>GANATE<br>GANATE<br>GANATE | Butani<br>201<br>202<br>202<br>203<br>208<br>209<br>209<br>209<br>209<br>210<br>211 | Discripción<br>Descripción<br>Magnituran<br>Fusione porte anti-<br>tratore porte resoluciones<br>ofere sulta endalaciones<br>Obras sulta endalaciones<br>Obras onte endalaciones<br>Obras onte endalaciones<br>Obras de Compaña               | nes<br>Sec                                | ante                                                                                                    | 45 000 00<br>40 000 00<br>200 000 00<br>20 000 00<br>20 000 00<br>20 000 00                          |                                 |
| NA<br>ODAPA<br>ODAPA<br>ODAPA<br>ODAPA<br>ODAPA<br>VILLO<br>INTERNATION<br>INTERNATIONAL<br>INTERNATIONALI<br>INTERNATIONALI<br>INTERNATIONALI<br>I                                                                                                    | • Sinda de Bialas<br>Escha Tiana<br>1 Densico 11<br>2 2016/2019<br>2 2016/2019<br>4 2016/2019<br>6 2016/2019<br>7 2016/2019<br>7 2016/2019<br>8 2016/2019                | Totales<br>accilion                | e etterne              | Critero<br>Polyoc<br>Polyoc<br>Polyoc<br>Polyoc<br>Polyoc<br>Polyoc<br>Polyoc                                                                                                    | Tipo<br>GRIVE<br>GRIVE<br>CRIVE<br>CRIVE<br>GRIVE<br>GRIVE<br>GRIVE                  | Rutaca<br>281<br>0n0<br>285<br>209<br>209<br>210<br>210<br>211                      | Environment<br>Description<br>Mapphane<br>Environme<br>Partos porto applicimenta<br>Egapo mitajo para al dar y<br>obra parte orbitazionies<br>Obra parte orbitazionies<br>Obra parte orbitaziones<br>Obras<br>Esalen de Computo<br>Esalen     | sati a come<br>so<br>nos<br>nos           | iPicto<br>unte                                                                                                    | 45 000 00<br>40 000 00<br>200 000 00<br>200 000 00<br>20 000 00                                      |                                 |

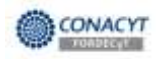

13. Elegir el tipo de recurso. Para iniciar la captura de los montos ejercidos dar clic en el link "Detalles". Repetir este procedimiento para la captura del monto ejercido de todos los rubros.

| -                                                                                                    | 1                       |                      |                                                                                     |                                                                                                    | 194                                       |            |                                    |
|----------------------------------------------------------------------------------------------------|-------------------------|----------------------|-------------------------------------------------------------------------------------|----------------------------------------------------------------------------------------------------|-------------------------------------------|------------|------------------------------------|
| mierto<br>dato de Adatorias<br>co de Trabale<br>historias                                                       | GASTO                   |                      | ITE                                                                                 |                                                                                                    |                                           |            | these vertices   Electronical Elig |
| nara vel File )<br>relementos<br>tura Informe Técnico<br>tura tela Tecnico<br>Ital<br>Wata Elekación II.        | Fondo<br>Solicitad      | CEN/05<br>E 00000381 | 10017454                                                                            |                                                                                                    |                                           |            |                                    |
| He Davissien, parkau<br>Anta Miternie Techco<br>II<br>uitert de<br>ruteretorie                                  | Tituto                  | Projecto 4           | OPEN HOUSE COMMEN                                                                   | 1                                                                                                    |                                           |            |                                    |
| he Paquettes Tratiquo<br>tura informe Tecnico<br>i<br>itad de<br>utreenzan<br>noto de Puderos<br>urcen de Salda | Tipo Rectarno           | Fondo (d.            | APORTACIONES FONDO                                                                  | Comunida<br>Nodrikado<br>Ejercido<br>Capturado                                                                 | 8549.000.99<br>\$200.000.93               |            |                                    |
| ONG DE HUTTEATHE                                                                                                | - Constant              |                      | 200000                                                                              | and a second second second second second second second second second second second second second second second | monation: (Discost 1)                     | (er Teda i | Primerin El a se anti El (James    |
| endari<br>1970 de Chainala<br>1966 de                                                                           | 5ubcate<br>17 111       | garia Recurso        | Descripción<br>Software especializado                                               | Conversito<br>sitos socias<br>sociono as                                                                       | Modificado<br>\$125,005.00                | Exerciste  | Castorado Detaile<br>Dataite       |
| ndars<br>Isuta Hosa Sitterio                                                                                    | 1 112 4 197             |                      | Gantos de expantación<br>Diseña y prototipos de prueba                              | 170.000.00<br>500.000.00                                                                                       | \$78.001.00<br>\$58.001.00                |            | Datatis<br>Datatis                 |
| INATA CAPUEITO<br>INATA PILIS SURDOS                                                                            | 5 102<br>6 108<br>7 103 |                      | Viajes ( viabo del goo de by<br>Herrem ) dispo para pruebe esp<br>Trabale de carros | 853 200 35<br>545 200 30<br>845 200 30                                                                         | \$15,003.00<br>\$45,003.00<br>\$47,003.00 |            | Octors<br>Datale                   |
| vaxia de iristikución.                                                                                          |                         |                      | Acerves, dock, servints C/T                                                         | 100,000,001                                                                                                    | \$38,000,00                               |            | Detale                             |

14. Capturar la información del Cheque. Seguir las mismas recomendaciones que para gasto de inversión.

| CONACYT                                                                                                    |                                                                                                    | Descende                                  |
|----------------------------------------------------------------------------------------------------|----------------------------------------------------------------------------------------------------|-------------------------------------------|
| loco E                                                                                                    |                                                                                                    | Tituena Ventana   Personalizar Página   🎘 |
| Ands<br>Expressores de Intenés                                                                                                    | Detaile Rubros                                                                                                    | 1                                         |
| Satura de FONDOS SIT<br>Balana de FONDOS Am<br>Sistema e ONDOS Am<br>I Solicida<br>I Formalización<br>e Exolatio<br>E Solicida<br>E Solicida<br>E | Textlo         DELI/DS           Selectual         30000000017454           Bape         301           Titude         Proyects 4: OPEN HOUSE COMMISA                                                                                  |                                           |
| Greco de Tribéro     Honnesinvento de     Adrobartes     Cadata eV Pio y     Conçtementos     Cadata eV Pio y     Cadata Vetores Tecolos     Cadata Vetores Tecolos                                                                                                    | Origen Recursor: Aportaciones Fonds         Convenido         \$105.500.00           Tipo Recursor: Gasta Contente         Modificado         \$10500.00           111 Software especializado         Captura por Rubro: \$105.000.00 | _                                         |
| Pattal<br>- Consulta Essenacion II                                                                                                    | Contra de particles y montes Exercicitar ( Bascar ( Ver Tree) 🕮 Primero 🗄 1 🧰 🕅 🕅                                                                                                    | Rate                                      |
| <ul> <li>- mase countra tradeu</li> <li>- Cartura Murrie Técnica</li> <li>Emai</li> <li>- Solchas de</li> <li>Transferenzes</li> </ul>                                                                                                    | No. Fecha cheque Nombre Nonto Descripción Gasto<br>1 177893 2008/2010 3 (MISELICA HERMANDEZ 105.003.00) (GASTO )                                                                                                    |                                           |
| Excustro de Tructure<br>Escustro de Tructure<br>Escusta de Mantaleze<br>Electra de Mantaleze<br>Electra de Mantaleze<br>Escusta de Electra<br>Mandam<br>Destalar de Electra<br>Mandam<br>Destalar de Franceso<br>Mandam<br>Destalar de Franceso<br>Destalar de Franceso<br>Destalar de Franceso                                                                                                    | Recentar                                                                                                    |                                           |

Fordecyt/oct2011

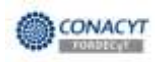

15. Capturar la información correspondiente en la pestaña "Documentos Fuente".

| CONACYT                                                                                                    |                                                                                            |                                               |                                 |
|----------------------------------------------------------------------------------------------------|--------------------------------------------------------------------------------------------|-----------------------------------------------|---------------------------------|
| Tangé (samar pictorina holologé                                                                                                    |                                                                                            | NO                                            | Deconda                         |
|                                                                                                    |                                                                                            |                                               | Nueva Ventana Personaksar Págin |
| esiones de Interês                                                                                                    | Detaile Ru                                                                                 | bros                                          |                                 |
| na de FONDOS ST<br>na de FONDOS Adm<br>na de FONDOS<br>prante                                                                                                    | Fondo DEMOS                                                                                |                                               |                                 |
| ciud<br>malización                                                                                                    | Solicitud 0000000017464                                                                    |                                               |                                 |
| samiento<br>opiotos de Asistentes<br>rupo de Tratalo<br>Interniento de<br>obtentes                                                                                 | Titudo Provecto 4. OPEN HOUSE COMUSA                                                       | 0                                             |                                 |
| rucio de Tratair<br>anterimiente de<br>estentes                                                                                                    | Origen Recurso: Aportaciones Fondo                                                         | Conversido \$195,000.00                       |                                 |
| aptura Int Sin y<br>simplementos                                                                                                    | Tipo Recurso: Gasto Coniente                                                               | Modificado \$105000.00<br>Ejercido            |                                 |
| antura info. Taunico                                                                                                    | 111 Software especializado                                                                 | Captura por Rubro \$125,000.00                |                                 |
| arctal<br>onsulta Evelsación (T                                                                                                    | Captara de partidas y montos Personal<br>Destas / Documentos Faente / Datestas ort Datesta | tar   Bustar   Ver Todo   🖷 🛛 Permero 🗄 🖬 🖬 🗄 | 1 Ottere                        |
| agtura Informe Técnico                                                                                                    | No. Emitido(s) por Tipo Comprobante RFC<br>Fiscal RFC                                      | Fecha Bonto<br>documento                      |                                 |
| céloturi de<br>ansterencies                                                                                                    | 1 U7890 COMMISA Ne Piecal 👻                                                                | 20/08/20/10                                   | •                               |
| manoro an existro<br>anumen de Saldo<br>Tarra de Mansaes<br>Terra de Mansaes<br>Iteras de Antonización<br>dendum<br>soutes de Etapas<br>dendum<br>andere Economian | (Marte)                                                                                    | Bassar                                        |                                 |

16. Justificar el importe, guardar la información y dar clic en el link "Regresar".

| CONACYT                                                                                                    |                                                                                              |                                                          |                                        |
|----------------------------------------------------------------------------------------------------|----------------------------------------------------------------------------------------------|----------------------------------------------------------|----------------------------------------|
| CONTRACT I                                                                                                    |                                                                                              |                                                          | Distantia C                            |
| Netti E                                                                                                    | -                                                                                            |                                                          | Nama Vertera   Personalizer Régina   🔍 |
| Ayuta<br>Expressores de Itlerés                                                                                                    | Detaile Ru                                                                                   | ibros                                                    |                                        |
| Satema de FORDOS ST<br>Satema de FORDOS Ada<br>Satema de FORDOS<br>Atoponette<br>I Solonal<br>I Formelización                                                                                                    | Fonde SEMDS<br>Solicitud 20000000017464                                                      |                                                          |                                        |
| V Segurierto<br>+ Beginto de Asiminita<br>- Origo de Trabajo<br>- Mamminiento de<br>Asistentas                                                                                                    | Etapa 501<br>Titulo Proyecto 4. OPEX HOUSE COMINSA                                           |                                                          |                                        |
| Coptum HTTP y Cooperantum Corporantum Conjumentum Colorization Technic Contraction Contraction Co | Origen Recurso: Apotaccess Fands<br>Tipo Recurso: Gasta Correcte                             | Convenido \$105,000 00<br>Modificado \$105000.00         |                                        |
| <ul> <li>Consult Extension II</li> <li>Apple Parameter Tratage</li> </ul>                                                                                                    | 111 Software especializado                                                                   | Captura por Rubro 8105.000.00                            |                                        |
| <ul> <li><u>Captura Informe Técnico</u><br/>Etali</li> <li>Solititudas</li> </ul>                                                                                                    | Cliptora de partidos y montos Person<br>Checke Decumentos Fuerze / Austricación (114 Centure | Alter   Ballion   Vie Todo   🖬 🛛 Himers 🖾 Kain A 🖄 Olima |                                        |
| Transforming<br>- Registra de Rutario<br>- Registra de Sello<br>- Retario de Sello                                                                                                    | Justificación (flum Max de Caracteres 258)<br>1 JUSTIFICACIÓN                                | œ                                                        |                                        |
| Elargas De Autorización<br>Alexinari<br>Detale de Zhaves<br>Bátniari<br>Desalaren Exerciario<br>Adexidari<br>Adexidari<br>Ade                                                                                                    | (Diamar)                                                                                     |                                                          |                                        |
| Beourses Particular     Foreids Converse                                                                                                    |                                                                                              | 525.00M                                                  |                                        |

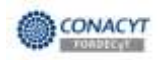

17. Una vez terminada la capturar de los importes de los rubros, el sistema mostrará de forma general los importes convenidos, modificados y capturados.

| CONACYT 🖤                                                       |              |              |                                |              |                         |             | American and a                                                                                                    |
|-----------------------------------------------------------------|--------------|--------------|--------------------------------|--------------|-------------------------|-------------|----------------------------------------------------------------------------------------------------|
| -                                                               |              |              |                                |              | -135                    |             | - Contraction of the local distance of the local distance of the l |
|                                                                 | •            |              |                                |              |                         |             | Nueva Ventana Personalicar Págin                                                                                                    |
| 0                                                               |              |              |                                |              |                         |             |                                                                                                    |
| esiones de Interés<br>ma de E01008 ST                           | GASTO        | CORRIEN      | IIE .                          |              |                         |             |                                                                                                    |
| na de FONDOS Adm                                                | Touris:      | DEUDO        |                                |              |                         |             |                                                                                                    |
| nente                                                           | rueso        | 000002       |                                |              |                         |             |                                                                                                    |
| dlud<br>naktarida                                               | SORCIERIE    | 90000000     | 0017464                        |              |                         |             |                                                                                                    |
| pumiento                                                        | Etapa        | 001          |                                |              |                         |             |                                                                                                    |
| agistro de Asistantes                                           | Titulo       | Frojecto 4.  | OPEN HOUSE COMMISA             | 15           |                         |             |                                                                                                    |
| lantenimiento de                                                |              | _            |                                | -            |                         |             |                                                                                                    |
| pisterreg                                                       |              |              |                                |              |                         |             |                                                                                                    |
| puimiento<br>Iantatro do Salatentes                             | 3            |              |                                |              |                         |             |                                                                                                    |
| aupo de Tratajo                                                 | Tipo Recurso | PONDO Q      | APORTACIONES FONDO             | Convenido    | 3540,000,00             |             |                                                                                                    |
| larkenimienta de                                                |              |              |                                | Nodificado   | \$908.000.00            |             |                                                                                                    |
| Captura Inf Fin y                                               |              |              |                                | Ejencido     |                         |             |                                                                                                    |
| anglementas                                                     |              |              |                                | Capturado    | \$558,000.00            |             |                                                                                                    |
| aphra into Tecnico                                              |              |              |                                | E            | raonalizar   Buscar   V | er Todo j 🕮 | Portaro 🗄 14 er 24 🖸 (11m)                                                                                                    |
| ansulta Evaluación IT                                           | Subcated     | oria Recurso | Descripción                    | Convenido    | Modificado              | Elercido    | Capturado Detalle                                                                                                    |
| juste Paquetes Trabajo                                          | 1 151        |              | Software especializado         | \$100,000.00 | \$105,000.00            |             | \$105,000.00 Detaile                                                                                                    |
| aptura Informe Tecnico                                          | 2 113        |              | Apoyo a estudiantes            | \$95,000.00  | \$172,000.00            |             | 5170,000 D3 Datate                                                                                                    |
| 0a)                                                             | 3 112        |              | Gastos de capacitación         | \$78.000.00  | \$78.000.00             |             | \$70,000.00 Detale                                                                                                    |
| CIVITAL DE                                                      | 4 107        |              | Diseño y prototipos de prueba  | \$50,000.00  | \$58.000.00             |             | \$58,000.00 Detate                                                                                                    |
| acoministrativa                                                 | 5 102        |              | Viajes y viato del goo de toj  | \$50,000,00  | \$35,000.00             |             | \$30,000.00 Detate                                                                                                    |
| esumen de Salida                                                | 6 108        |              | Herram y disps para pruebs exp | \$45,000.00  | \$46,000.00             |             | \$40,000.00 Detate                                                                                                    |
| inners de Regionian                                             | 7 103        |              | Trabajo de campo               | \$45,000.00  | \$47,000.00             |             | \$47,000.00 Detate                                                                                                    |
| COLO OF WALLFREE                                                | 1.2.1.2      |              | Atenes dics servinto C/T       | \$30,000,00  | \$38,000,00             |             | 538 000 D0 Detate                                                                                                    |
| tanan de Autoricación                                           | 8 110        |              |                                |              |                         |             |                                                                                                    |
| tapas de Autorización<br>dendum<br>letalte de Etapas            | 8 115        |              |                                |              |                         |             |                                                                                                    |
| Etanan de Auforceadon<br>stendum<br>Jetalie de Etanas<br>dendum | 8 110        |              |                                |              | -                       | 2           |                                                                                                    |

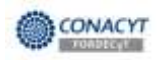

18. Después de haber capturado los importes de los rubros, en la pantalla general se mostrará el concentrado de los rubros que serán enviados a autorización. Dar clic en "Envío".

| Construction of States of States and                                                                                                    | -                                                                                                    |                                                                                                    |                                                                                                    |                                                                                                    |                                                                                                    |                                                                                                | -                                                                                                    | 1101                                     | T Descends                                                                                                    |
|----------------------------------------------------------------------------------------------------|----------------------------------------------------------------------------------------------------|----------------------------------------------------------------------------------------------------|----------------------------------------------------------------------------------------------------|----------------------------------------------------------------------------------------------------|----------------------------------------------------------------------------------------------------|------------------------------------------------------------------------------------------------|----------------------------------------------------------------------------------------------------|------------------------------------------|----------------------------------------------------------------------------------------------------|
| -                                                                                                    |                                                                                                    |                                                                                                    |                                                                                                    |                                                                                                    |                                                                                                    |                                                                                                |                                                                                                    |                                          | fasters (writers   Personation P                                                                                                    |
| 160                                                                                                    |                                                                                                    |                                                                                                    |                                                                                                    |                                                                                                    |                                                                                                    |                                                                                                |                                                                                                    |                                          |                                                                                                    |
|                                                                                                    | / Captura Informa                                                                                                    | F188009070                                                                                                    | 1                                                                                                    |                                                                                                    |                                                                                                    |                                                                                                |                                                                                                    |                                          |                                                                                                    |
| nones de Intents                                                                                                    | Informe Fir                                                                                                    | ancier                                                                                                    | 5                                                                                                    |                                                                                                    |                                                                                                    |                                                                                                |                                                                                                    |                                          |                                                                                                    |
| na de FONDOS Adre                                                                                                    | -                                                                                                    |                                                                                                    |                                                                                                    |                                                                                                    |                                                                                                    |                                                                                                |                                                                                                    |                                          |                                                                                                    |
| ta be FCF4008                                                                                                    | Training Contractor                                                                                                    | and man                                                                                                    | CONTRACTOR OF                                                                                                    | in the second second second second second second second second second second second second second second second |                                                                                                    |                                                                                                |                                                                                                    |                                          |                                                                                                    |
| chud                                                                                                    | Louise City                                                                                                    | 100 000                                                                                                    | research r                                                                                                    | 0.000                                                                                                    |                                                                                                    |                                                                                                |                                                                                                    |                                          |                                                                                                    |
| nie iskonn                                                                                                    | Solicitus 010                                                                                                    | 30000001174                                                                                                    | 64 Pit                                                                                                    | redo 4.0P                                                                                                    | EN HOUSE                                                                                                 | COMMS-                                                                                         |                                                                                                    |                                          |                                                                                                    |
| catatro da Anteinera                                                                                                    | Filmer 024                                                                                                    |                                                                                                    |                                                                                                    |                                                                                                    |                                                                                                    |                                                                                                | 520103                                                                                                    | 0.0000-2803200                           |                                                                                                    |
| upp de Traban                                                                                                    |                                                                                                    | Contraction of the local distribution of the local distribution of the |                                                                                                    | -                                                                                                    |                                                                                                    |                                                                                                | Status                                                                                                    | de Envio En Proceso                      |                                                                                                    |
| ATRONES                                                                                                    | Tituld Prov                                                                                                    | ecto 4 CPES                                                                                                    | I HOUSE CO                                                                                                    | ACTURA                                                                                                    |                                                                                                    |                                                                                                |                                                                                                    |                                          |                                                                                                    |
| amerito                                                                                                    |                                                                                                    |                                                                                                    |                                                                                                    |                                                                                                    |                                                                                                    |                                                                                                |                                                                                                    |                                          |                                                                                                    |
| Approximation and a second second sec                                                                                                    | THE OWNER DO NOT                                                                                                    |                                                                                                    |                                                                                                    | -                                                                                                    | _                                                                                                    |                                                                                                |                                                                                                    |                                          |                                                                                                    |
| upo de Tratinio                                                                                                    | a second second second                                                                                                    |                                                                                                    |                                                                                                    |                                                                                                    | 111                                                                                                    |                                                                                                |                                                                                                    |                                          |                                                                                                    |
| information and a second                                                                                                    | Fectar Inicio                                                                                                    |                                                                                                    |                                                                                                    | Fechal                                                                                                    | -                                                                                                    |                                                                                                | Fective de Tramélie                                                                                                    |                                          |                                                                                                    |
| ame060.                                                                                                    |                                                                                                    | and the second                                                                                                    |                                                                                                    | 2.10.1                                                                                                    |                                                                                                    | <u>.</u>                                                                                       | Feedball die Tommenter                                                                                                    |                                          |                                                                                                    |
| CADATELISE AND INTERES                                                                                                    | Fecha Nicio H                                                                                                    | Monco                                                                                                    |                                                                                                    | Fecha                                                                                                    | In Postone                                                                                               | 0                                                                                              | Histórico                                                                                                    |                                          |                                                                                                    |
| tdenerijertu ja                                                                                                    | " Elete famiato en                                                                                                    | anis require                                                                                                    | tada jar el                                                                                                    | inspaced.                                                                                                    | le atriante                                                                                              | Wire.                                                                                          |                                                                                                    |                                          |                                                                                                    |
| ateriaa 12                                                                                                    | * Para poter real                                                                                                    | car to capto                                                                                                    | ra de Ganta                                                                                                    | Comments                                                                                                    | pro-Gentur                                                                                               | merelan.                                                                                       | the click on the living the stage and                                                                                                    | garrines el cana                         |                                                                                                    |
| amento                                                                                                    |                                                                                                    |                                                                                                    |                                                                                                    |                                                                                                    |                                                                                                    |                                                                                                | Tenha Diamonko por Ele                                                                                                    | \$0.00                                   |                                                                                                    |
| and de Tiaker                                                                                                    |                                                                                                    |                                                                                                    | 0.0                                                                                                    | 1100700                                                                                                    |                                                                                                    |                                                                                                | CONCERNING THE                                                                                                    | C. AUTOMACIONE                           |                                                                                                    |
| concentration and                                                                                                    |                                                                                                    | Contraction                                                                                                    | and the second second s | and the second second                                                                                           |                                                                                                    | 1                                                                                              | Southing of the second                                                                                                    | an an an an an an an an an an an an an a |                                                                                                    |
| allectes                                                                                                    |                                                                                                    | L. APTITUTION AND                                                                                                    |                                                                                                    |                                                                                                    | 20,000,00                                                                                                |                                                                                                | 30.00                                                                                                    | an bit                                   |                                                                                                    |
| 0090716                                                                                                    | Gasta Invention                                                                                                    | Medificado                                                                                                    |                                                                                                    | 87                                                                                                    | 50,000,00                                                                                                |                                                                                                | 80.90                                                                                                    | 30.00                                    |                                                                                                    |
| tare de Trabain                                                                                                    |                                                                                                    | Electric                                                                                                    |                                                                                                    |                                                                                                    | \$0.00                                                                                                   |                                                                                                | \$0.00                                                                                                    | 10.00                                    |                                                                                                    |
| etheresisetin de                                                                                                    |                                                                                                    | Contender                                                                                                    |                                                                                                    | 50                                                                                                    | 67,000.00                                                                                                |                                                                                                | 30.00                                                                                                    | 80.00                                    |                                                                                                    |
| UNIVER .                                                                                                    |                                                                                                    |                                                                                                    |                                                                                                    | 2                                                                                                    |                                                                                                    | 1                                                                                              | 22.22                                                                                                    | 80.00                                    |                                                                                                    |
| ATTRACTOR AND ADDRESS                                                                                                    |                                                                                                    | Comento                                                                                                    |                                                                                                    | 20                                                                                                    | 40,000,00                                                                                                |                                                                                                | 30.00                                                                                                    | 10.00                                    |                                                                                                    |
| urcide flatial-                                                                                                    | 22000022880020                                                                                                    | Viodecado                                                                                                    |                                                                                                    |                                                                                                    | 100 000 00                                                                                               |                                                                                                | 90.00                                                                                                    | 80.00                                    |                                                                                                    |
| ACTION AND AND AND AND AND AND AND AND AND AN                                                                                                    | Doute Committe                                                                                                    | Ejercida                                                                                                    |                                                                                                    |                                                                                                    | 80.00                                                                                                    |                                                                                                | 80.00                                                                                                    | \$0.00                                   |                                                                                                    |
| a francisco de la companya de la companya de                                                                                                    |                                                                                                    | Gapturade                                                                                                    |                                                                                                    | 55                                                                                                    | 20,000 112                                                                                               |                                                                                                | \$0.00                                                                                                    | 80.00                                    |                                                                                                    |
| anterio da activitata                                                                                                    |                                                                                                    |                                                                                                    |                                                                                                    |                                                                                                    |                                                                                                    | 1                                                                                              |                                                                                                    |                                          |                                                                                                    |
| ARTS ON TRANSPORT                                                                                                    |                                                                                                    | 1000409                                                                                                    |                                                                                                    |                                                                                                    | 59.08                                                                                                    | 1                                                                                              | 50.00                                                                                                    | \$0.00                                   |                                                                                                    |
| UTROALL                                                                                                    |                                                                                                    |                                                                                                    |                                                                                                    |                                                                                                    |                                                                                                    |                                                                                                |                                                                                                    |                                          |                                                                                                    |
| america.                                                                                                    | Tank de linte                                                                                                    | on para Aut                                                                                                    | ortune idea da                                                                                                    | Acturation.                                                                                                    |                                                                                                    |                                                                                                | Barrow Barrow I Barrow I                                                                                                    | Triming II a st at h                     | the second second second second second second second second second second second second second second second s                                                                                                    |
| sature data haldheden                                                                                                    | Fecha Tran                                                                                                    | sacción.                                                                                                    | Periodo                                                                                                    | Origent                                                                                                    | Tieo                                                                                                    | Buttern                                                                                        | Descritición                                                                                                    | Importe                                  | Construction of the second second sec                                                                                                    |
| changestering the                                                                                                    | 1 20/86/2016                                                                                                    |                                                                                                    |                                                                                                    | F00400                                                                                                    | GCORN                                                                                                    | 102                                                                                            | Mases y sidec der and de the                                                                                                    |                                          | 30.008.08                                                                                                    |
| suraceasa                                                                                                    | 2 20/08/2010                                                                                                    |                                                                                                    |                                                                                                    | FORIDÓ                                                                                                    | <b>GCORR</b>                                                                                             | 103                                                                                            | Trabaja de carrigali                                                                                                    |                                          | 47.000.00                                                                                                    |
|                                                                                                    | 3 20/06/2010                                                                                                    |                                                                                                    |                                                                                                    | FONDO                                                                                                    | (CORR.                                                                                                   | 107                                                                                            | Diseña : protokpos de prueta                                                                                                    |                                          | 64,000-00                                                                                                    |
| constant of Astronomica                                                                                                    | 4 20/08/2010                                                                                                    |                                                                                                    |                                                                                                    | F0(400                                                                                                    | 0COMM                                                                                                    | 108                                                                                            | Hamam i thapo para privata erp                                                                                                    |                                          | -0.000.00                                                                                                    |
| norsku de Askalennes<br>Mel de Trabas                                                                                                    |                                                                                                    |                                                                                                    |                                                                                                    | FORDD                                                                                                    | GCORR                                                                                                    | 110                                                                                            | Acenves, docs, servines C/T                                                                                                    |                                          | 30.000:00                                                                                                    |
| urska Ja Astantina<br>Mili da Cabab<br>Kihalaterik Ja                                                                                                    | 21000-2010                                                                                                    |                                                                                                    |                                                                                                    | FORIDE                                                                                                    | BCORR.                                                                                                   | 111                                                                                            | Software engecializato                                                                                                    |                                          | 100.000.00                                                                                                    |
| nexts 3s Astronomics<br>with 3s Trabals<br>with diversity 3s<br>with diversity 3s<br>with a sufficient                                                                                                    | 1 2008-2010<br>1 2008-2010                                                                                                    |                                                                                                    |                                                                                                    | the second second second                                                                                        |                                                                                                    | 112                                                                                            | Carsioa de conacitation                                                                                                    |                                          | 39.000.00                                                                                                    |
| ANDAL JA AAGAMMAA<br>ANDAL TABAA<br>MAAAAA<br>MAAAAA<br>MAAAAA<br>MAAAAAAAAAA<br>Maaaaaa                                                                                                    | 2 2008-2010<br>8 2008-2010<br>7 2008-2010                                                                                                    |                                                                                                    |                                                                                                    | PONDO                                                                                                    | 000000                                                                                                   |                                                                                                | Control do provincial de                                                                                                    |                                          | 38 (038 da)                                                                                                    |
| norden die Antoinetten<br>Antoine Trabaie<br>Ritholetende die<br>Standen<br>Ritholetende die<br>Ritholeten<br>Ritholeten<br>Ritholeten<br>Ritholeten<br>Ritholeten<br>Ritholeten                                                                                                    | 1 2008-2010<br>1 2008-2010<br>7 2008-2010<br>1 2008-2010<br>6 2008-2010                                                                                                    |                                                                                                    |                                                                                                    | PONDO<br>PONDO                                                                                                  | GCORR<br>GCORR                                                                                           | 112                                                                                            | Gastos de capacitación                                                                                                    |                                          | 32.000.00                                                                                                    |
| Introdu Je Adaptertini<br>Man Je Trabala<br>Ultrative Alle<br>Ultrate<br>Ultrate<br>Interna Mitheli y<br>Interna Mitherita<br>Interna Mitherita<br>Interna Mitherita                                                                                                    | 2 2048-2014<br>8 2048-2014<br>7 2048-2014<br>8 2048-2014<br>9 2048-2014<br>9 2048-2014                                                                                                    |                                                                                                    |                                                                                                    | FONDO<br>FONDO<br>FONDO                                                                                         | GCORR<br>GCORR<br>GCORR<br>GCORR                                                                         | 112<br>113                                                                                     | Gastos de capecitación<br>Apout a estudiaries<br>Matumiento                                                                                                    |                                          | 32.000.00<br>170.000.00<br>47.000.00                                                                                                    |
| section Jr. Astronomics<br>and up. Visitable<br>information and and<br>unards. Information<br>unards. Information<br>unards and and and<br>unards and and and<br>unards and and and<br>unards and and and<br>unards and and and<br>unards and and and<br>unards and and and<br>unards and and and<br>unards and and and<br>and and and and<br>and and and and<br>and and and and<br>and and and<br>and and and<br>and and and<br>and and and<br>and and and<br>and and and<br>and and and<br>and and and<br>and and and<br>and and<br>and and and<br>and and<br>and and<br>and and<br>and and<br>and and<br>and and<br>and and<br>and and<br>and<br>and and<br>and<br>and and<br>and<br>and<br>and<br>and<br>and<br>and<br>and<br>and<br>and                                                                                                    | 2 2048-2010<br>2 2048-2010<br>7 2048-2010<br>3 2048-2010<br>9 2048-2010<br>10 2018-2010<br>11 2048-2010                                                                                                    |                                                                                                    |                                                                                                    | FONDO<br>FONDO<br>FONDO<br>FONDO<br>FONDO                                                                       | GCORR<br>GCORR<br>GRIVE<br>GRIVE                                                                         | 112<br>113<br>201<br>202                                                                       | Gantos de capecitación<br>Apoya a entudiantes<br>Malganiaria<br>Etalipo de laboratorio                                                                                                    |                                          | 22.000.00<br>170.000.00<br>47.000.00<br>40.000.00                                                                                                    |
| sector Ja Aspentin<br>Mari de Trabal<br>Mari de Trabal<br>Miloriterativa<br>anterna<br>Milo Milo Anterna<br>Milo Milo Anterna<br>Milo Milo Anterna<br>Milo Milo Anterna<br>Milo Milo Anterna<br>Ura<br>Milo Anterna<br>Milo Anterna<br>Milo Ant                                                                                                    | 2 2008-2010<br>8 2008-2010<br>7 2008-2010<br>8 2008-2010<br>9 2008-2010<br>10 2018-2010<br>11 2008-2010<br>12 2008-2010<br>12 2008-2010                                                                                                    |                                                                                                    |                                                                                                    | FONDO<br>FONDO<br>FONDO<br>FONDO<br>FONDO                                                                       | GCORR<br>GCORR<br>GRORR<br>GROVE<br>GROVE<br>GROVE                                                       | 112<br>113<br>201<br>202<br>203                                                                | Gastos de capacitación<br>Apoya a estudiantes<br>Magamaria<br>Elgarpo de laboratorio<br>Plantas ploto experimientares                                                                                                    |                                          | 22.000.00<br>170.000.00<br>40.000.00<br>#0.000.00<br>00.000.00                                                                                                    |
| REDUCT DA Adaptembra<br>Anni de Cartana<br>Anni de Cartana<br>Anni de C                                                                                                    | 2 2008-2010<br>8 2008-2010<br>7 2008-2010<br>8 2008-2010<br>9 2008-2010<br>10 2008-2010<br>11 2008-2010<br>12 2008-2010<br>13 2008-2010                                                                                                    |                                                                                                    |                                                                                                    | FONDO<br>FONDO<br>FONDO<br>FONDO<br>FONDO<br>FONDO<br>FONDO                                                     | GCORR<br>GCORR<br>GCORR<br>GRIVE<br>GRIVE<br>GRIVE<br>GRIVE<br>GRIVE                                     | 112<br>113<br>201<br>202<br>203<br>208                                                         | Garatos de capacitación<br>Apour a estudiarias<br>Magantaria<br>Estapo de laboratorio<br>Plantas ploto experimientares<br>Espo entres para el teo y elec                                                                                                    |                                          | 22.000.00<br>170.000.00<br>40.000.00<br>40.000.00<br>00.000.00<br>00.000.0                                                                                                    |
| AND A SAME AND A SAME                                                                                                    | 1 2008-2010<br>8 2008-2010<br>7 2008-2010<br>8 2008-2010<br>9 2008-2010<br>19 2018-2010<br>11 2008-2010<br>12 2008-2010<br>12 2008-2010<br>14 2008-2010                                                                                                    |                                                                                                    |                                                                                                    | FONDO<br>FONDO<br>FONDO<br>FONDO<br>FONDO<br>FONDO<br>FONDO<br>FONDO<br>FONDO                                   | GCORR<br>GCORR<br>GROVE<br>GROVE<br>GROVE<br>GROVE<br>GROVE<br>GROVE                                     | 112<br>113<br>201<br>202<br>203<br>208<br>208                                                  | Caretos de capacitación<br>Apour a estudiaries<br>Manumaria<br>Estado de laboratorio<br>Plantas platos experimientaes<br>Estado entres plans el deb y elec<br>Otra civil e instatuciones                                                                                                    |                                          | 22.000.00<br>179.000.00<br>40.000.00<br>20.000.00<br>09.000.00<br>09.000.00<br>09.000.00<br>00.000.0                                                                                                    |
| Instituti da, datapartika<br>antonia da katapa<br>instituti da katapa<br>instituti da katapa<br>situti da katapa<br>situti                                                                                                    | 2 2030-2010<br>8 2030-2010<br>7 2040-2010<br>8 2030-2010<br>9 2040-2010<br>10 2040-2010<br>11 2040-2010<br>12 2040-2010<br>12 2040-2010<br>12 2040-2010<br>14 2040-2010<br>14 2040-2010<br>15 2040-2010                                                                                                    |                                                                                                    |                                                                                                    | FONDO<br>FONDO<br>FONDO<br>FONDO<br>FONDO<br>FONDO<br>FONDO<br>FONDO<br>FONDO<br>FONDO                          | GCORN<br>GCORN<br>GCORN<br>GNVE<br>GNVE<br>GNVE<br>GNVE<br>GNVE<br>GNVE<br>GNVE                          | 112<br>113<br>201<br>202<br>203<br>208<br>208<br>208                                           | Caretos de capacitación<br>Appoya a estacitantes<br>Maganaria<br>Estatos de historitados<br>Paratas guisos expensivementares<br>Otora cuiva e instantaciones<br>Otora cuiva e instantaciones<br>Otora cuiva e instantaciones                                                                                                    |                                          | 32.000.40<br>170.000.00<br>40.000.00<br>40.000.00<br>90.000.00<br>90.000.00<br>90.000.00<br>90.000.00<br>90.000.00<br>90.000.00<br>90.000.00<br>90.000.00<br>90.000.00<br>90.000.00<br>90.000<br>90.0000<br>90.000<br>90.0000<br>90.00000<br>90.00000<br>90.00000<br>90.00000<br>90.00000<br>90.00000<br>90.00000<br>90.00000<br>90.000000<br>90.000000<br>90.0000000000                                                                                                    |
| International Constructions<br>International Constructions<br>International Co                                                                                                    | 1 2008-2010<br>8 2008-2010<br>7 2008/2010<br>8 2008/2010<br>9 2008/2010<br>9 2008/2010<br>9 2008/2010<br>9 2008/2010<br>9 2008/2010<br>9 2008/2010<br>9 2008/2010<br>9 2008/2010                                                                                                    |                                                                                                    |                                                                                                    | FOIDO<br>FOIDO<br>FOIDO<br>FOIDO<br>FOIDO<br>FOIDO<br>FOIDO<br>FOIDO<br>FOIDO<br>FOIDO                          | GCORR<br>GCORR<br>GCORR<br>GRIVE<br>GRIVE<br>GRIVE<br>GRIVE<br>GRIVE<br>GRIVE<br>GRIVE<br>GRIVE          | 112<br>113<br>201<br>202<br>203<br>208<br>208<br>208<br>208<br>208<br>208                      | Gantos de capacitación<br>Apuya a estudiadas<br>Maguarias<br>Estados de laboratoro<br>Plastas plato experimentales<br>Espo enterplana al tito y elec<br>Otras ciula e instalaciones<br>Otras ciula e instalaciones<br>Otras de la estadaciones                                                                                                    |                                          | 32.000.00<br>175.000.00<br>40.000.00<br>40.000.00<br>000.000<br>000.000<br>00.000.0                                                                                                    |
| andro Ja Antonevinia<br>antone Karlana<br>antone Karlana<br>antone<br>antone<br>anto | 1 2048-2014<br>2 2048-2014<br>1 2049-2014<br>9 2046-2014<br>9 2046-2014<br>9 2046-2014<br>1 2048-2014<br>1 2048-2014<br>1 2 2048-2014<br>1 2 2048-2014<br>1 2 2048-2014<br>1 2 2 2 2 2 2 2 2 2 2 2 2 2 2 2 2 2 2 2                                                                                                    |                                                                                                    |                                                                                                    | FOILDO<br>FOILDO<br>FOILDO<br>FOILDO<br>FOILDO<br>FOILDO<br>FOILDO<br>FOILDO<br>FOILDO<br>FOILDO                | GCORR<br>GCORR<br>GCORR<br>GRIVE<br>GRIVE<br>GRIVE<br>GRIVE<br>GRIVE<br>GRIVE<br>GRIVE<br>GRIVE<br>GRIVE | 112<br>113<br>201<br>203<br>208<br>208<br>208<br>208<br>208<br>218<br>218<br>214               | Caretos de capacitación<br>Apportante estadamiento<br>Hagonarian<br>Elizapio de laboratorio<br>Plantas placos experimentales<br>Espo entringuaria el deo y elec<br>Cons civia e instituiaciones<br>Cons civia e instituiaciones<br>Cons<br>Censo civia e instituiaciones<br>Censo<br>Espojeo de Computo                                                                                                    |                                          | 22.000.40<br>170.000.00<br>40.000.00<br>00.000.00<br>00.000.00<br>00.000.0                                                                                                    |
| sorbia Jan Astroportina<br>staria a Catalan<br>characterita<br>starias<br>starias                                                                                                    | 20082010     20082010     20082010     20082010     20082010     20082010     20082010     20082010     20082010     420082010     420082010     420082010     420082010     420082010     420082010     420082010     420082010     420082010     420082010     420082010     420082010     420082010     420082010     420082010     420082010     420082010     420082010     420082010     420082010     420082010     420082010     420082010     420082010     420082010     420082010     420082010     420082010     420082010     420082010     420082010     420082010     420082010     420082010     420082010     420082010     420082010     420082010     420082010     420082010     420082010     420082010     420082010     420082010     420082010     420082010     420082010     420082010     420082010     420082010     420082010     420082010     420082010     420082010     420082010     420082010     420082010     420082010     420082010     420082010     420082010     420082010     420082010     420082010     420082010     420082010     420082010     420082010     420082010     420082010     420082010     420082010     420082010     420082010     420082010     420082010     420082010     420082010     420082010     420082010     420082010     420082010     420082010     420082010     420082010     4400     4400     4400     4400     4400     4400     4400     4400     4400     4400     4400     4400     4400     4400     4400     4400     4400     4400     4400     4400     4400     4400     4400     4400     4400     4400     4400     4400     4400     4400     4400     4400     4400     4400     4400     4400     4400     4400     4400     4400     4400     4400     4400     4400     4400     4400     4400     4400     4400     4400     4400     4400     4400     4400     4400     4400     4400     4400     4400     4400     4400     4400     4400     4400     4400     4400     4400     4400     4400     4400     4400     4400     4400     4400     4400     4400     4400      4400      4400     4400     4400     440                                                                                                    | mpte                                                                                                    | sa interne                                                                                                    | FOILDO<br>FOILDO<br>FOILDO<br>FOILDO<br>FOILDO<br>FOILDO<br>FOILDO<br>FOILDO<br>FOILDO                          | GCORR<br>GCORR<br>GAVE<br>GAVE<br>GAVE<br>GAVE<br>GAVE<br>GAVE<br>GAVE<br>GAVE                           | 112<br>113<br>201<br>202<br>203<br>208<br>208<br>208<br>208<br>208<br>218<br>211               | Gartos de capacitación<br>Apujo a entructurana<br>Malgonaria<br>Estatos de laboratorio<br>Paratas pueso esperimentanes<br>Espo entringipara el teo y elec<br>Com este a materiacionas<br>One de la companya el teo y elec<br>Como este a companya el teo y elec<br>Como este a companya el teo y elec<br>Como este a companya el teo y elec<br>Como este a companya el teo y elec<br>Como este a companya el teo y elec<br>Como este a companya el teo y elec<br>Como este a companya el teo y electronico<br>Como este companya el teo y electronico<br>Como este companya el teo y electronico<br>Companya este companya el teo y electronico<br>Companya este companya este com |                                          | 22:000.40<br>170,000.00<br>40,000.00<br>00,000.00<br>00,000.00<br>00,000.00<br>00,000.00<br>00,000.00<br>10,000.00<br>10,000<br>10,000.00<br>10,000<br>10,000<br>10 |
| NET AL ALCONTRACTOR<br>NET AL ALCONTRACTOR<br>NET ALCONTRACTOR<br>NET AL                                                                                                    | 2 2008-2010<br>8 2008-2011<br>7 2008-2010<br>8 2008-2010<br>9 2016-2010<br>9 2016-2010<br>10 2008-2010<br>10 2008-2008<br>10 2008-2008<br>10 2008-2008<br>10 2008-2008<br>10 2008-2008<br>10 2008-2008<br>10 2008-2008<br>10 2008-2008<br>10 2008-2008<br>10 2008-2008<br>10 2008-2008<br>10 2008-2008<br>10 2008-2008<br>10 2008-2008<br>10 2008-2008<br>10 2008-2008<br>10 2008-2008<br>10 2008<br>10 2008-2008<br>10 2008-2008<br>10 2008-2008<br>10 2008-2008 | Indexe                                                                                                    | sk totume (                                                                                                    | FOILDO<br>FOILDO<br>FOILDO<br>FOILDO<br>FOILDO<br>FOILDO<br>FOILDO<br>FOILDO<br>FOILDO                          | GCORR<br>GCORR<br>GAVE<br>GAVE<br>GAVE<br>GAVE<br>GAVE<br>GAVE<br>GAVE<br>GAVE                           | 112<br>113<br>201<br>202<br>203<br>206<br>206<br>206<br>206<br>206<br>206<br>206<br>206<br>206 | Garstos de capacitación<br>Appera e escultacións<br>Apperaria<br>Bisapo de laboratorio<br>Plansias plano de capacitacións<br>Capacita plano experimental<br>Como colo e experimentaciones<br>Como colo e entenanaciones<br>Como<br>Escuelos de Computo                                                                                                    |                                          | 22.000.40<br>47.000.00<br>49.000.00<br>49.000.00<br>49.000.00<br>49.000.00<br>49.000.00<br>20.000.00<br>20.000.00<br>20.000.00<br>200.000.00                                                                                                    |

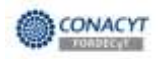

19. La información adicional se sube como <u>archivo anexo</u> en la pestaña correspondiente que nos despliega la siguiente ventana:

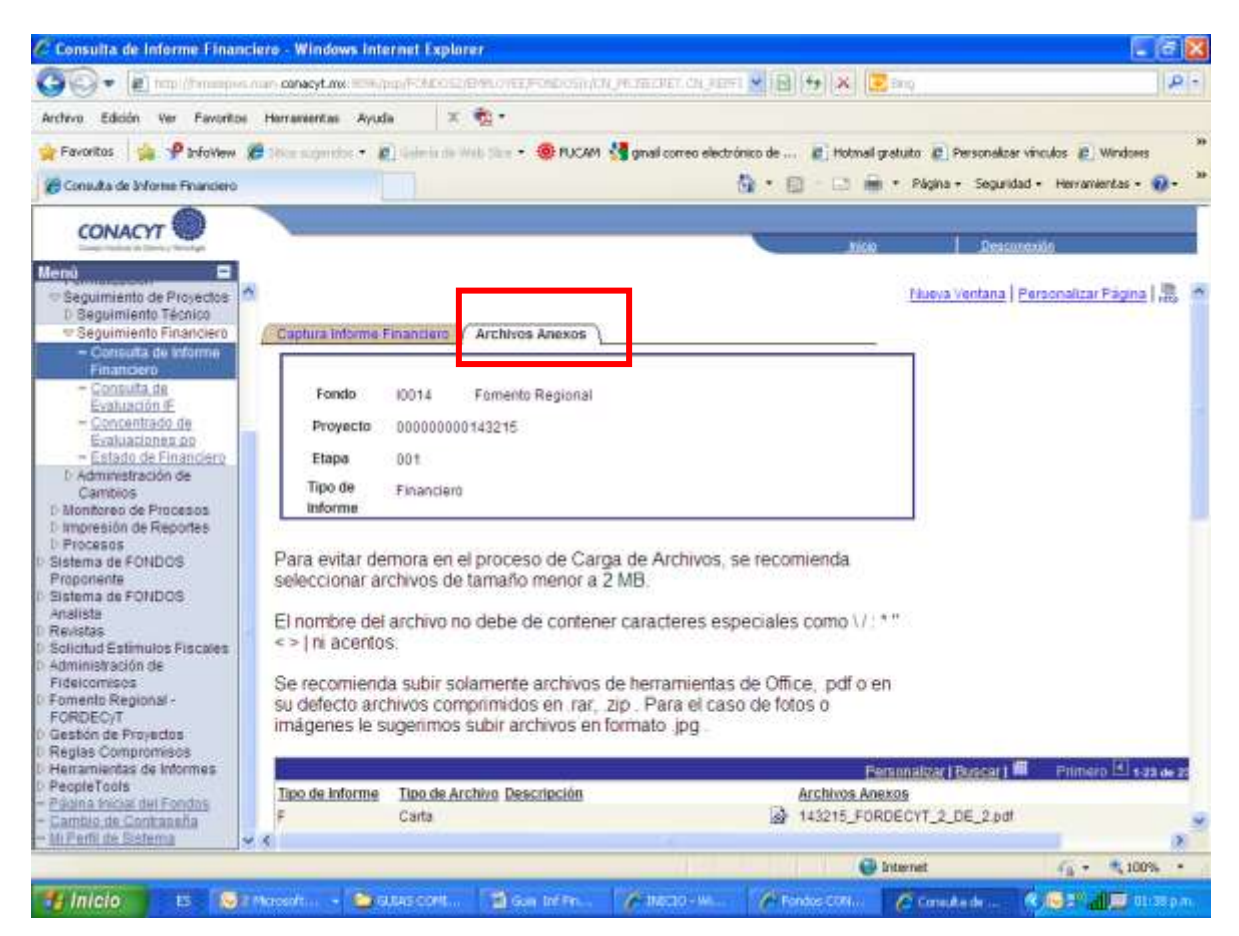

Es importante que los archivos que se suban pesen menos de 2MB. En caso contrario, se solicita que partan el archivo en cuantas partes sea necesario y los suban.

Esta restricción la tenemos en todo el CONACYT, por lo que tampoco nosotros podemos subir archivos mayores a <mark>2MB.</mark>

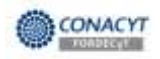

#### 20. Información que se debe incluir como Archivo Anexo:

- a) Anexos 1B y 1C de los recursos solicitados al Fondo. (En el caso de que participen otras instituciones, presentar un anexo consolidado y uno por cada una de las instituciones participantes a las que se les ministró recursos). Formato Excel y pdf (firmado).
- b) Anexos 1B y 1C de los recursos concurrentes. (En el caso de que participen otras instituciones, presentar un anexo consolidado y uno por cada una de las instituciones participantes a las que se les ministró recursos). Formato Excel y pdf (firmado).
- c) <u>Estados de cuenta</u> al corte y conciliaciones bancarias del Sujeto de Apoyo y de las Instituciones participantes, en su caso. Formato pdf.
- d) <u>Si se realizaron transferencias entre rubros</u> enviar oficio dirigido a Lic. María Leticia Vázquez Marrufo, Secretaria Técnica del FORDECYT y a la Lic. Ma. Luisa Patricia Franco Gutiérrez, Secretaria Administrativa del FORDECYT, que contenga:
  - i. <u>Cuadro donde se muestre la variación en los rubros</u> tomando como ejemplo el siguiente:

|     | PRE                      | ESUPUESTO SOLICI<br>(PESOS           | TADO AL FONDO<br>S) |                  |              |
|-----|--------------------------|--------------------------------------|---------------------|------------------|--------------|
|     | RUBROS                   | ETAPA 1<br>autorizado en<br>convenio | TRANSFER            | RENCIA SOLICITAL | DA 10dic10   |
| DU  | RACIÓN DE LA ETAPA       | 12 MESES                             | DISMINUYE           | AUMENTA          | MODIFICADO   |
| 323 | Investigadores asociados | 1,986,000.00                         |                     | 242,745.10       | 2,228,745.10 |
| 336 | Pasajes y viáticos       | 1,533,921.00                         | 161,145.10          |                  | 1,372,775.90 |
| 340 | Gastos de operación      | 1,385,434.00                         | 81,600.00           |                  | 1,303,834.00 |
|     | TOTALES                  | 4,905,355.00                         | 242,745.10          | 242,745.10       | 4,905,355.00 |

- ii. <u>Justificar los movimientos realizados</u>, explicando el porqué se realizaron, tanto el incremento de un rubro como la disminución del otro.
- iii. <u>Anexar copia del aviso de las transferencias</u> a la Secretaria Administrativa. Formato pdf.

#### Es importante que cualquier transferencia de recursos se ajuste a lo establecido en los Términos de Referencia de la Convocatoria correspondiente.

- e) Justificar cualquier otro movimiento que modifique el presupuesto del convenio y su aplicación, enviando oficio dirigido a Lic. María Leticia Vázquez Marrufo, Secretaria Técnica del FORDECYT y a la Lic. Ma. Luisa Patricia Franco Gutiérrez, Secretaria Administrativa del FORDECYT
- f) Justificar si el gasto fue menor al 80%, oficio dirigido a Lic. María Leticia Vázquez Marrufo, Secretaria Técnica del FORDECYT y a la Lic. Ma. Luisa Patricia Franco Gutiérrez, Secretaria Administrativa del FORDECYT, e incluir las acciones que se realizarán para corregir las desviaciones.

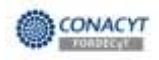

NOTA: Se deberán utilizar los formatos de Anexos 1B y 1C que se encuentran en el portal de CONACYT:

## http://www.conacyt.gob.mx/fondos/fordecyt/Paginas/default.aspx

| 😔 🔹 👔 tan ilinin aanayt.gab.mafindarfadiriyt/Faginalafadir aa                                                                                                    |                                                                                     | 1                                                             | <b>P</b> - |
|----------------------------------------------------------------------------------------------------|-------------------------------------------------------------------------------------|---------------------------------------------------------------|------------|
| hvo Edicón Ver Favoritos Herranentas Ayuda 🛛 🛪 📆 •                                                                                                    |                                                                                     |                                                               |            |
| Favoritas 👍 🍘 Situr sugendos + 😰 Geleria de Velo Star + 🥮 PUCAM 绪 graaf correo electrónico de                                                                                                    | 😰 Hotmail gratuito 🥜 Infollien 😰 Persons                                            | Azər vinculos 😰 Windows                                       |            |
| Trico                                                                                                    | 🏠 • 🔯 • 🖂 🖷 • Página • Seg                                                          | uridad • Herramientas • 🔞 •                                   | - 39       |
| ŁA QUIÉN VA DIRIGIDO?                                                                                                    |                                                                                     | Cooperación                                                   | ~          |
| A instituciones, universidades públicas y/o particulares, centros, laboratorios, empresas públicas<br>científica, desarrollo tecnológico e innovación que se encuentren inscritas en el Registro Nacional d<br>Tecnológicas (RENIECyT).                                                                                                    | y privadas dedicadas a la investigación<br>e Instituciones y Empreses Científices y | Puntos Importantes a<br>considerar para la<br>presentación de |            |
| ¿CUÂLES SON ALGUNOS DE SUS BENEFICIOS?                                                                                                    |                                                                                     | Fondos                                                        |            |
| <ul> <li>Atiende las problemáticas, necesidades u oportunidades de desarrollo regionales, p<br/>integración regional.</li> </ul>                                                                                                    | romoviendo la interacción e                                                         | OTROS RECURSOS:                                               |            |
| <ul> <li>Da enfasis a proyectos de impacto regional que propicien el desarrollo socioeconôm<br/>queos de investinación multifisciplinarios de carácter regional.</li> </ul>                                                                                                    | co; así como al desarrollo de                                                       | Convocatoria                                                  | 1          |
| Por su naturaleza regional, los apoyos podrán complementar los esfuerzos realizad                                                                                                    | os a través de los Fondos Mixtos.                                                   | Reniecyt                                                      |            |
| <ul> <li>Está constituido como una nueva herramienta que fomenta, junto con las entidades<br/>armónico, sustentable y equilibrado de las regiones del país.</li> </ul>                                                                                                    | y municipios, el desarrollo                                                         | Avisos importantes                                            |            |
|                                                                                                    |                                                                                     | 🧉 Gula Acocliar para la                                       |            |
| DESTINO DE LOS RECURSOS                                                                                                    |                                                                                     | Proyectos FORDECYT                                            |            |
| <ul> <li>Apoyo a proyectos de investigación, desarrollo e innovación tecnológica de carácter</li> </ul>                                                                                                    | regional.                                                                           | Formato 15 para                                               |            |
| <ul> <li>Apovo a la creación y fortalecimiento de capacidades científicas, tecnológicas y de in<br/>compartidat.</li> </ul>                                                                                                    | novación locales, comunes                                                           | formato 1C para                                               |            |
| Apoyo a provectos que tengan como origen el interés real de estados y municipios por entre entre en | or atender problemáticas,                                                           | - preprine Prositiero                                         |            |
| necesidades u oportundades tarigbles y relevantes que detonen su desarrolo y cu<br>coordinada e interdisciplinaria.                                                                                                    | ya integracion se de de forma                                                       | Padron de<br>Beneficience<br>EOBDECYT                         |            |
| AGENDA DE PRIORIDADES REGIONALES                                                                                                    |                                                                                     | RSS Sistema de<br>Fondoe                                      |            |
| El Fondo está enfocado a contribuir al desarrollo regional, al estudio y atención de necesidades locales, y al desarrollo y diseño de<br>tecnologías adecuadas para potenciar la compatitividad en las diferentes regiones del país en al marco de alguna da las prioridades de<br>desarrollo siguientes:                                                                                                    |                                                                                     |                                                               |            |
| <ul> <li>Almentación,</li> </ul>                                                                                                    |                                                                                     |                                                               |            |
| Combate a la pobreza.                                                                                                    |                                                                                     |                                                               |            |

# Al concluir la carga del informe no olvidar dar click a <u>ENVIAR</u> para cerrar el proceso y que podamos visualizar la información que capturaron.

GRACIAS

## Secretaria Administrativa del Fordecyt